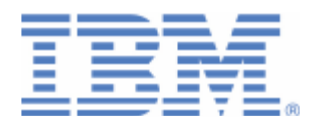

## How to use REST support on z/VSE for access to IBM MQ REST API

Last formatted on: Wednesday, March 27, 2019

Sergey Grimaylo grimaylo@de.ibm.com

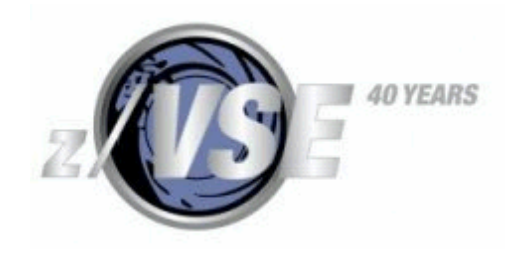

### Disclaimer

This publication is intended to help in the implementing of z/VSE application programs for accessing IBM MQ server (version 9.1.0 and later) on supported platforms. The information contained in this document has not been submitted to any formal IBM test and is distributed AS IS. The information about non-IBM ("vendor") products in this manual has been supplied by the vendor and IBM assumes no responsibility for its accuracy or completeness. The use of this information or the implementation of any of these techniques is a customer responsibility and depends on the customer's ability to evaluate and integrate them into the customer's operational environment. While each item may have been reviewed by IBM for accuracy in a specific situation, there is no guarantee that the same or similar results will be obtained elsewhere. Customers attempting to adapt these techniques to their own environments do so at their own risk. Any pointers in this publication to external Web sites are provided for convenience only and do not in any manner serve as an endorsement of these Web sites.

Any performance data contained in this document was determined in a controlled environment, and therefore, the results that may be obtained in other operating environments may vary significantly. Users of this document should verify the applicable data for their specific environment. Reference to PTF numbers that have not been released through the normal distribution process does not imply general availability. The purpose of including these reference numbers is to alert IBM customers to specific information relative to the implementation of the PTF when it becomes available to each customer according to the normal IBM PTF distribution process.

The following terms are trademarks of other companies:

Java and all Java-based trademarks and logos are trademarks or registered trademarks of Sun Microsystems, Inc. in the United States and/or other countries.

Microsoft, Windows, Windows XP, .Net, .Net logo, and the Windows logo are trademarks of Microsoft Corporation in the United States and/or other countries.

### Contents

| . 3 |
|-----|
| . 5 |
| . 5 |
| . 5 |
| . 5 |
| . 6 |
| . 7 |
| . 7 |
| . 7 |
| 12  |
| 13  |
| 13  |
| 13  |
|     |

| 4.2. | Verification of the MQ Server accessibility                             | 14 |
|------|-------------------------------------------------------------------------|----|
| 4.3. | Samples of programs                                                     | 16 |
| 5. U | Using REST API with client certificate authentication                   | 16 |
| 5.1. | Overview                                                                | 16 |
| 5.2. | Extraction of the public part of the z/VSE Certificate                  | 17 |
| 5.3. | Importing the public part of z/VSE Certificate into the MQ Server Trust |    |
| KeyS | Store                                                                   | 19 |
| 5.4. | Enabling the client certificate authentication by the MQ Server         | 21 |
| 5.5. | Verification of the MQ Server accessibility                             | 22 |
| 5.6. | Samples of programs                                                     | 23 |
| 6. A | ppendix A: Debugging facilities                                         | 23 |
| 6.1. | Socket functions trace                                                  | 23 |
| 6.2. | REST trace                                                              | 24 |
| 7. A | ppendix B: Test tools                                                   | 24 |
| 7.1. | cURL                                                                    | 24 |
| 7.2. | Postman                                                                 | 25 |
| 8. A | ppendix C: Tailoring SSL connection between z/VSE and MQ Server         | 27 |
| 8.1. | Generation of a new certificate for MQ Server KeyStore                  | 27 |
| 8.2. | Disabling the default SSL configuration on MQ Server                    | 32 |
| 8.3. | Generation of z/VSE certificates                                        | 32 |
| 8.4. | Enabling SSL on z/VSE                                                   | 41 |
| 9. A | ppendix D: Obtaining the programming samples                            | 42 |

## 1. Introduction

The document describes the basic knowledge for using the z/VSE REST support for accessing IBM MQ Server on Windows (version 9.1.0). This support gives z/VSE application program an opportunity to communicate with MQ messaging REST API and MQ administrative REST API. The publication covers mainly the first of these APIs (administrative REST API will be involved only for basic testing the MQ server installation).

With the messaging REST API your application program can:

- Create messages on an existing queue (request PUT);
- Read (destructively get) messages from a queue (request DELETE).

An application program sends a REST request to MQ server and receives a response from MQ server via REST Engine (that is provided as a part of the z/VSE 6.2). The REST Engine interacts with MQ, so you don't need to install additional components on your z/VSE system. The figure below shows the simplified scheme of interaction between z/VSE application program and MQ server.

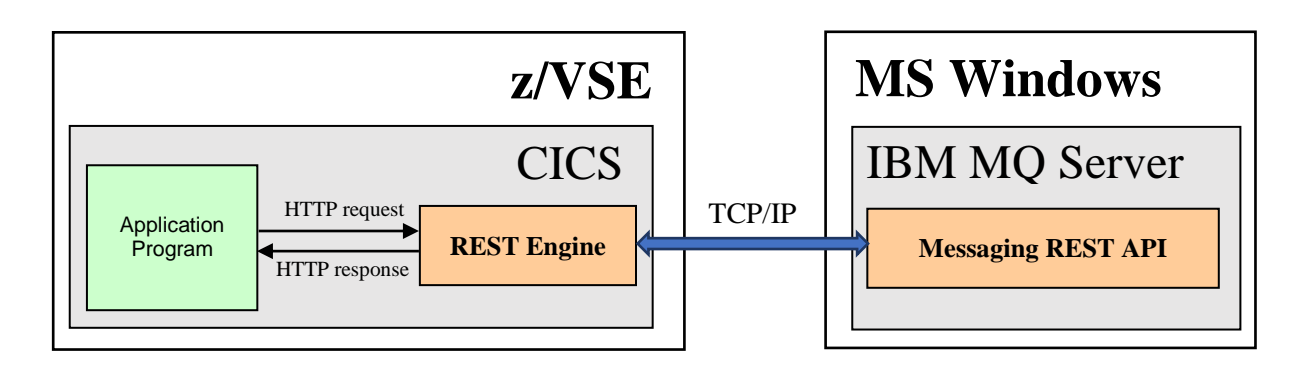

An application program that communicates with MQ Server is a MQ REST API user which should be configured to the MQ system. In first, a role should be assigned to a user to determine a level of access to MQ objects (for consideration in this publication, it is important to grant a user rights for writing to and reading from a queue). In second, one of the following register types should be defined for authenticating a user:

- (1) HTTP basic authentication;
- (2) Token-based authentication;
- (3) Client certificate authentication.

Also, a user can be configured in the way that allows login with no authentication.

An application program connects to MQ Server using HTTP or secure HTTP (HTTPS) protocol.

Before this document reading you should gain a basic knowledge regarding the Web Services technology and its surrounding protocols and formats. The following terms and abbreviations will be used within this document:

- XML Extensible Markup Language
- TCP/IP Transmission Control Protocol/Internet Protocol
- HTTP Hypertext Transfer Protocol
- HTTPS Hypertext Transfer Protocol Secure
- REST Representational State Transfer

For information about IBM MQ and REST API, please refer to:

https://www.ibm.com/support/knowledgecenter/SSFKSJ\_9.1.0/com.ibm.mq.ref.doc/q049 170\_.htm

For information about z/SVE support for REST, please see:

https://www.ibm.com/support/knowledgecenter/en/SSB27H\_6.2.0/fa2ws\_ovw\_zvse\_sup port\_rest.html

This document supposes that you have an MQ installation and the mqweb server installed and running.

## 2. Using REST API with no authentication

#### 2.1. **Overview**

Accessing the REST API with no a user authentication can be recommended for development and investigation purposes only and should be forbidden for production systems.

For using REST API with no authentication, you just disable it in the security configuration of the MQ Server.

Also, if you are planning to use secure HTTP (HTTPS) for accessing REST API, you should configure SSL as described in the <u>Appendix C</u>.

#### 2.2. Disabling a user authentication

To disable a user authentication, you should:

- (1) Replace the MQ Server security configuration file (mqwebuser.xml) by the no\_security.xml sample (that provides HTTP with no authentication or role mapping). The mqwebuser.xml file located in the directory MQ\_DATA\_DIRECTORY\web\installations\installationName\servers\mqweb (please keep its backup copy before replacing); the file no\_security.xml can be found in the directory MQ\_INSTALLATION\_PATH\web\mq\samp\configuration.
- (2) Edit the mqwebuser.xml file as follows:
  - Enable the MQ server for listening HTTP/HTTPS requests on all IP addresses by uncommenting the line:
  - <variable name="httpHost" value="\*"/>
    o Enable HTTPS on the port 9443 by adding the line:
  - Enable HTTPS on the port 9443 by adding the line: <variable name="httpsPort" value="9443"/> (this is "just in case": on MQ Server the port 9443 is used for HTPPS requests by default)

## 2.3. Verification of the MQ Server accessibility

To make sure that MQ server is accessible for a user with no authentication, send the request POST to the messaging REST API for creating a new message. For example, the following cURL command results in creation of the message Hello world! on the existing queue testQueue:

```
curl -k -X POST
http://localhost:9080/ibmmq/rest/v1/messaging/qmgr/mq1/queue/test
Queue/message -d "Hello world!" -H "Content-Type:text/plain"
```

To verify that the new message has been created, send the request DELETE; in normal case, the requested message body will be displayed on Windows console like to the following:

```
curl -k -X DELETE
http://localhost:9080/ibmmq/rest/v1/messaging/qmgr/mq1/queue/test
Queue/message
Hello world!
```

For information regarding cURL facility refer to the <u>Appendix B</u>. For the verification, you can use the Postman tool as well (<u>Appendix B</u>).

#### 2.4. Samples of programs

The samples POST\_HTTP(s)\_NA and DELETE\_HTTP(s)\_NA demonstrate the basic technique of programming (on the COBOL programming language) for using REST API with no authentication. To obtain the samples refer to the <u>Appendix D</u>.

The sample POST\_HTTP(s)\_NA implements the procedure of message creation by the HTTP request POST. The request can be sent either without options or with an option that provides a created message with specific attribute (you can specify the only option for a request or several options at once). HTTP request headers are used for options specification.

The sample covers all available options:

- Create simple text message (no options, no message attributes);
- Create the message with correlation ID (the header "ibm-mq-md-correlationId");
- Create the message with expiry duration (the header "ibm-mq-md-expiry");
- Create the message with persistence (the header "ibm-mq-md-persistence"). The message with "persistence" attribute stays in the queue after MQ server restart;
- Create the message with the "Reply-To" destination (the header "ibm-mq-md-replyTo").

For details, please refer to

https://www.ibm.com/support/knowledgecenter/SSFKSJ\_9.1.0/com.ibm.mq.ref.dev.doc/ q130750\_.htm

The sample DELETE\_HTTP(s)\_NA shows the messages retrieving (with deletion) by the HTTP request DELETE. The request without options returns the first available message; when specify a request option (in a request HTTP header) you are filtering messages for extraction from the queue (several options can be specified at once).

The sample covers all available options:

- Get first available message (no options);
- Get next available message with specified correlation ID (the header "correlationId");
- Get next available message with message ID (the header "messageId");
- Wait specified number of milliseconds for a new message if there are no available messages by now (the header "wait").

Before these samples running you should update the queue URL (value MQ-SERVER-URL within samples) with actual IP address, port number, queue manager name and queue name. Also, you need to comment and uncomment the proper lines (containing the server URL) for using HTTP or HTTPS protocol.

You can make sample more verbose if running it in the DEBUG mode by uncommenting and commenting the respective lines:

```
SOURCE-COMPUTER. IBM-370 WITH DEBUGGING MODE.
SOURCE-COMPUTER. IBM-370.
```

## 3. Using REST API with HTTP basic authentication

#### 3.1. **Overview**

For using REST API with HTTP basic authentication, you need:

- Configure a Windows user to the MQ Server (see <u>Configuration of the MQ user</u>);
- Provide each HTTP request of an application program with the name and password of the configured user (as described in the <u>Samples of programs</u>).

Also, for accessing REST API with the secure HTTP you should configure SSL as described in <u>Appendix C</u>.

For details about REST API with HTTP basic authentication, please see here: <u>https://www.ibm.com/support/knowledgecenter/SSFKSJ\_9.1.0/com.ibm.mq.sec.doc/q12</u> <u>8710\_.htm</u>

### 3.2. Configuration of the MQ user

To configure MQ user, perform the following actions on the Windows system where the MQ Server had been installed:

- (1) Create a new Windows user (or select existing one);
- (2) Make created user known to MQ Server (add a user to the MQ manager queue you are interested in);
- (3) Configure a user registry and a user role.

The detailed actions description is below.

For more information about MQ users and roles, please see here: https://www.ibm.com/support/knowledgecenter/SSFKSJ\_9.1.0/com.ibm.mq.sec.doc/q12 7970\_.htm

- (1) Create a new Windows user:
  - 1.1. Press Start on the Windows Taskbar and right-click on the Computer, then select Manage in the contextual menu;

- 1.2. Expand the list Configuration (on Windows server) or the list System tools (on Windows 7), thereupon expand the list Local Users and Groups;
- 1.3. Right-click on the Users item (the list Local Users and Groups) and select the New user in the contextual menu;
- 1.4. Enter user name and user password when prompted (for example, UsrGrm and PswGrm123), then press Create:

| New User                      |                      | ? X            |
|-------------------------------|----------------------|----------------|
| User name: UsrGr              | m                    |                |
| <u>F</u> ull name: PswG       | im 123               |                |
| Description:                  |                      |                |
|                               |                      |                |
| Password:                     |                      |                |
| Confirm password:             |                      |                |
| User <u>m</u> ust change pa   | ssword at next logon |                |
| User cannot change            | password             |                |
| Pass <u>w</u> ord never expir | es                   |                |
| Account is disa <u>b</u> led  |                      |                |
|                               |                      |                |
|                               |                      | _              |
| Help                          | Create               | Cl <u>o</u> se |

- (2) Add a new user to the MQ manager queue:
  - 2.1. Start IBM MQ Explorer (if not started yet).
  - 2.2. At the left of the IBM MQ Explorer window expand the IBM MQ list and then the Queue Managers list:

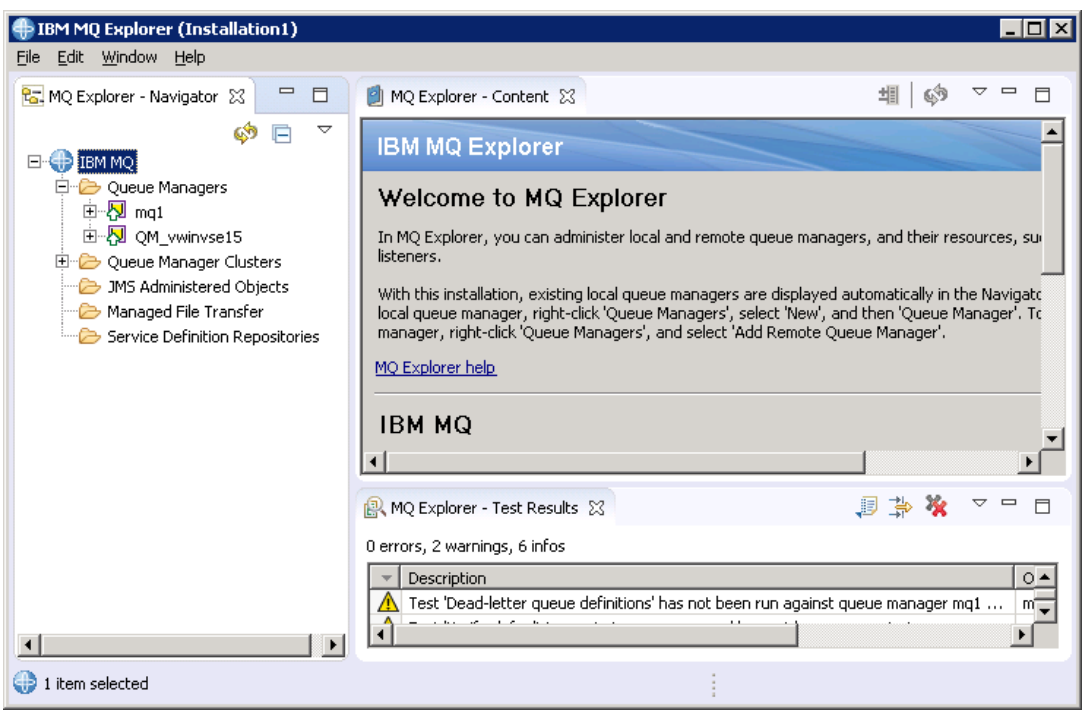

2.3. Expand the Queues list (left click on it) of the queue manager you are interested in (for example, mq1): you will see the list of queues at the right of the MQ Explorer window:

| IBM MQ Explorer (Installation1)                                     |                                       |                               |                       |                 |
|---------------------------------------------------------------------|---------------------------------------|-------------------------------|-----------------------|-----------------|
| <u>File E</u> dit <u>W</u> indow <u>H</u> elp                       |                                       |                               |                       |                 |
| 🔀 MQ Explorer - Navigator 💥 🖳 🗖                                     | 🗐 MQ Explorer - Content 🔀             |                               | 判   第   🔅             | ▽ □ □           |
| iBM MQ<br>□-                                                        | Queues<br>Filter: Standard for Queues |                               |                       | ~               |
|                                                                     | Queue name     Queu     Loca          | ue type Open input count      | Open output count     | Current qi<br>7 |
| Subscriptions<br>Channels                                           | testQueue1 Loca                       | 0                             | 0                     | 0               |
| Services     Process Definitions                                    | Scheme , Standard for Queues          | Dictributed                   | 1                     | ▶<br>▽          |
| Namelists<br>Authentication Information<br>Communication Informatio | Last updated: 12:52:57 (2 item        | s)                            |                       |                 |
|                                                                     | R MQ Explorer - Test Results          |                               | J 🗦 🐐                 | ~               |
| Managed File Transfer                                               | 0 errors, 2 warnings, 6 infos         | nitions' has not been run aga | ainst queue manager r | 0▲<br>nq1 m     |
| I item celerted                                                     |                                       | :                             |                       |                 |
|                                                                     |                                       | 1                             |                       |                 |

2.4. Right-click on the name of queue you have created a new user for (for example, testQueue1), select Object Authorities in the contextual menu, and then select Manager Authority Records...:

| HIBM MQ Explorer (Installation1)<br>File Edit Window Help                                             |                                                                                                    |
|----------------------------------------------------------------------------------------------------|----------------------------------------------------------------------------------------------------|
| Kang Explorer - Navigator 💥 🖵 🗖                                                                       | MQ Explorer - Content 💥 🏥 👘 🤣 🗸 🖻 E                                                                                                    |
| ⊡-⊕ IBM MQ<br>⊡-⊖ Queue Managers<br>⊡-√ Imq1                                                          | Filter: Standard for Queues                                                                                                    |
| Conceptions                                                                                           | Queue name         Queue type         Open input count         Open output count         Current queue           Image: State of the state of the state of                                                       |
| Channels<br>Channels<br>Listeners<br>Services                                                         | Compare with Delete Status                                                                                                    |
| Namelists     Namelists     Definition Informatio     Definition Informatio     Definition Informatic | Scheme:     Standard f     Clear Messages       Put Test Messages     Put Test Messages       Last updated:     12:56       Browse Messages     Create JMS Queue                                                                                                    |
|                                                                                                    | Image: August of the state of the state |
| Service Definition Repositories                                                                       | Description     Description     Test 'Dead-letter queue definitions' has not been run against queue manager mq1 m                                                                                                    |

2.5. Now you see the pop-up window Manager Authority Records for the selected queue manager and queue (mq1 - testQueue1 - Manage Authority Records); expand the Specific Profiles list and left click on the queue name (testQueue1), then select the tab Users (at the right on the window):

| Eric Specific Profiles | Groups                  |          |        |       |                                                                                                    |         |       |    |
|------------------------|-------------------------|----------|--------|-------|----------------------------------------------------------------------------------------------------|---------|-------|----|
| 🗄 🗁 Generic Profiles   | 🛆 Name                  | Browse   | Change | Clear | Delete                                                                                                    | Display | Get   | II |
|                        | Administrator@VWINVSE15 | ✓        | ✓      | •     | Image: Second second second | ✓       | •     |    |
|                        | Accumulated authorities | Compare. | Ne     | w     | Edit                                                                                                    |         | Delet |    |
|                        |                         |          |        |       |                                                                                                    |         |       |    |

2.6. Press the button New... in the tab Users of above pop-up window: the New Authorities window appears with the entity type User; enter the entity name (the name of the new user created above, that is UsrGrm in our case), press Select all button within Authorities group (for selecting all authorities for the user), and after that press OK for the finishing the new user creation:

| 🖹 New Authorities                                                                    |                                              |                                                                                              | X                                   |
|--------------------------------------------------------------------------------------|----------------------------------------------|----------------------------------------------------------------------------------------------|-------------------------------------|
| Entity type:<br>Entity name:<br>Object type:<br>Profile name:<br>Queue manager name: | User<br>UsrGrm<br>Queue<br>testQueue1<br>mq1 |                                                                                              |                                     |
| Authorities<br>Administration<br>Change<br>Clear<br>Delete<br>Display                |                                              | text<br>Pass all context<br>Pass identity context<br>Set all context<br>Set identity context | MQI<br>Get<br>Inquire<br>Put<br>Set |
|                                                                                      |                                              |                                                                                              | Select all Deselect all             |
| Command preview<br>setmqaut -m mq1 -n<br>setmqaut -m mq1 -n                          | testQueue1" -t q -<br>testQueue1" -t q -j    | p "UsrGrm" -remove<br>p "UsrGrm" +none                                                       | ×                                   |
|                                                                                      |                                              |                                                                                              | OK Cancel                           |

- (3) Configure a user registry (for user authentication) and a user role (to grant him authorization). These settings are controlled by the mqwebuser.xml file, located in the *MQ\_DATA\_DIRECTORY*\web\installations\*installationName*\servers\mqweb directory. Please perform the following actions:
  - 3.1. Copy the sample basic\_registry.xml from the directory *MQ\_INSTALLATION\_PATH*\web\mq\samp\configuration (e.g. "C:\Program Files\IBM\MQ\web\mq\samp\configuration") into above destination directory. This sample contains configuration that grants some roles and enables HTTP basic authentication;
  - 3.2. Rename the basic\_registry.xml file to the mqwebuser.xml (keep existing copy of the mqwebuser.xml);
  - 3.3. Add a new user name and a user password (Windows user UsrGrm and password PswGrm123) to the sections enterpriseApplication and basicRegistry respectively as follows:

```
</application-bnd>
</enterpriseApplication>
. . .
<basicRegistry id="basic" realm="defaultRealm">
. . .
<user name="UsrGrm" password="PswGrm123"/>
. . .
</basicRegistry>
```

3.4. When you are modifying the mqwebuser.xml file, also make the

#### following:

• Enable the server for listening HTTP requests on all IP addresses by uncommenting the following line:

```
<variable name="httpHost" value="*"/>
```

• Enable HTTP on the port 9080 and HTTPS on port 9443 by inserting the lines:

```
<variable name="httpPort" value="9080"/>
<variable name="httpsPort" value="9443"/>
(these are "just in case": ports 9080 and 9443 are used for HTTP and
HTTPS request respectively by default; however, you can configure other
ports numbers).
```

(it is required for enabling of the secure HTTP connection from z/VSE; see Disabling the default SSL configuration on MQ Server).

#### 3.3. Verification of the MQ Server accessibility

To be sure that the MQ server is accessible with HTTP basic authentication for the configured user and password (UsrGrm and PswGrm123), send the request POST to the messaging REST API by means of the <u>cURL</u> facility:

```
curl -k -X POST
http://localhost:9080/ibmmq/rest/v1/messaging/qmgr/mq1/queue/test
Queue/message -d "Basic auth: test message" -H "Content-
Type:text/plain" -u UsrGrm:PswGrm123 -H "ibm-mq-rest-csrf-
token:value"
```

This command should result in creating the message Basic auth: test message on the existing queue testQueue.

```
To verify that the new message has been created, send the request DELETE:
curl -k -X DELETE
http://localhost:9080/ibmmq/rest/v1/messaging/qmgr/mq1/queue/test
```

```
Queue/message -u UsrGrm:PswGrm123 -H "ibm-mq-rest-csrf-
token:value"
```

In normal case, the DELETE request response will show the retrieved message body as follows:

Basic auth: test message

To verify the HTTP basic authentication, you can use the <u>Postman tool</u> as well.

#### 3.4. Samples of programs

The samples POST\_HTTP\_BA and DELETE\_HTTP\_BA show the basic technique of COBOL programming for REST API with HTTP basic authentication (to obtain samples see <u>Appendix D</u>).

For such authentication:

- A HTTP request must be provided with "ibm-mq-rest-csrf-token" header (with any value);
- A user name and a user password must be specified in fields REST-REQ-AUTH-USER and REST-REQ-AUTH-PASSWORD of the REST COMMAREA respectively;
- The REST-REQ-AUTH-TYPE field must be set to '1'.

These samples repeat the scenarios of messages creating and retrieving implemented in the samples <u>POST\_HTTP(s)\_NA and DELETE\_HTTP(s)\_NA</u>.

Before samples running, please update the server URLs with actual IP addresses, port number, queue manager name and queue name.

The samples use insecure protocol (HTTP) for accessing MQ server; however, you can update them easy to HTTPS by changing port number and protocol notation in the constant MQ-SERVER-URL.

## 4. Using REST API with token-based authentication

#### 4.1. **Overview**

With the token-based authentication:

- (1) An application program (REST API user) starts the token-based authentication session (logs in): sends a user name and a user password to the REST API resource login (https://host:port/ibmmq/rest/v1/login) with the POST request;
- (2) The MQ server generates the LTPA token and returns it to an application program as a cookie;
- (3) An application program keeps the LTPA token within its internal storage to authenticate future requests;
- (4) An application program creates message(s) on or retrieves message(s) from the MQ server by sending the request(s) POST or DELETE to the messaging REST API

(https://host:port/ibmmq/rest/v1/messaging/qmgr/QueueManagerName/queue/Qu eueName/message) with the cookie that contains the LTPA token; (5) An application program stops the token-based authentication session (logs out): sends the DELETE request to the REST API resource login.

For details about REST API with token-base authentication, please see here: https://www.ibm.com/support/knowledgecenter/SSFKSJ 9.1.0/com.ibm.mq.sec.doc/q12 8720 .htm

For using the token-base authentication you need:

• Configure MQ user and enable HTTP basic authentication (refer to Configuration of the MO user):

So, for token-base authentication, the same security configuration (mqwebuser.xml file) is used as for basic authentication.

• Verify token-base authentication.

Also (if you are planning to use secure HTTP protocol), the SSL should be configured as described in the Appendix C.

#### 4.2. Verification of the MQ Server accessibility

For verifying that MQ Server is accessible with token-based authentication, you can involve the Postman tool according to the following scenario:

- (1) Start the token-based authentication session:
  - Select POST request;

}

- Specify the REST API login resource as URL;
- Select No Auth as the authorization type;
- Specify the request body:
  - Select raw for the body:
  - Choose Json (application/json) in the drop-down list;
  - Enter the user name and the user password (as the request body) in the JSON format:

```
{
     "username" : "User name",
     "password" : "User password"
```

When the JSON (application/json) has been selected, the header Content-Type with the value application/json will be generated (or overwritten) automatically:

• Press Send for sending the request to the MQ server.

(2) Verify the request response, that is be sure:

- The status is 204 No content:
- The returned LtpaToken2 cookie looks like to the following:

LtpaToken2 pC00RPBXCcjlBbj EQFoOcXHPUJrpc k5TCnQhmIIxkIm cCA6+h/gr1WouR 3a30dFeoJrOtA

```
D8XepHlFhX7sxZ
GW7uNA0qfqzJGl
rpVhGMohJvp81K
nJvOCgM9G0fYPT
XIDhhb4MrK2oFn
cxP3Ifq1ScAc+Sx1
QlyZlzZqMjp1Nzl
0Bppb1JCwRkupt
aMwzy61Urw6r9
m5yRSqBqAOb4L
R7sWJZVo5KNP8+
658tDbIyB2E3md
IDUY0JinKMDn9D
kCuxeek531QoDT
179qJJTp2mSq5hJ
NH14txEt9+W+E0
L0+nWqqqmjbhyJ
zwyxdq4BX
```

- (3) Keep the returned cookie LtpaToken2 "as is" (don't remove it from next sending requests);
- (4) Send some requests POST and DELETE to the messaging REST API for creating message(s) on and for retrieving message(s) from the MQ server. When sending a request:
  - Be sure that the cookie LtpaToken2 is present in the request (when tokenbased authentication session logged in, the cookie should be attached to next requests by default):

| essage Send - Save -                                                   |     |
|------------------------------------------------------------------------|-----|
| Cookies Code Comments (C                                               |     |
| MANAGE COOKIES                                                         | ×   |
| Type a domain name                                                     | Add |
| 127.0.0.2 1 cookie                                                     |     |
| LtpaToken2 X + Add Cookie                                              |     |
| • Specify the header ibm-mq-rest-csrf-token with any value (if no      | ot  |
| specified);                                                            |     |
| • For the request POST select raw for the body and choose Text         |     |
| (text/plain) in the drop-down list.                                    |     |
| When request is done, verify that:                                     |     |
| • The status is 201 Created for the request POST and is 200 OK for the | ne  |

DELETE;

- The returned message body is as expected (for the request DELETE).
- (5) Stop the token-based authentication session by sending the request DELETE to the REST API resource login.

When sending the request:

- Be sure that the cookie LtpaToken2 is present in the request;
- Specify the header ibm-mq-rest-csrf-token with any value (if not specified);

When request is done, verify that:

• The status is 204 No Content.

You can use the <u>cURL facility</u> for the verification of the MQ Server accessibility as well.

#### 4.3. Samples of programs

The samples POST\_HTTP\_TBA and DELETE\_HTTP\_TBA demonstrate the basic of COBOL programming for REST API with token-based authentication (here, the REST-REQ-AUTH-TYPE field of the REST COMMAREA is set to '0', that means "no authentication" actually). To obtain the samples refer to the <u>Appendix D</u>.

Before these samples running you should update the server URLs with actual IP addresses, port number, queue manager name and queue name.

The samples reproduce procedures of messages creating and retrieving using all available options (like to the <u>samples</u> for another authentication types).

The insecure protocol (HTTP) is used in these samples; however, you can update samples for using HTTPS by changing port number in the MQ server URLs MQ-SERVER-URL and MQ-SERVER-URL-T and changing protocol notation in these URLs.

## 5. Using REST API with client certificate authentication

#### 5.1. **Overview**

With the authentication of this type, the certificate is used in place of a user name and a user password in a sending request. The certificate must be provided for each REST API request to the MQ Server.

Only the secure HTTP can be used with the authentication of this type.

For more information about REST API with client certificate authentication, please see here:

https://www.ibm.com/support/knowledgecenter/SSFKSJ\_9.1.0/com.ibm.mq.sec.doc/q12 7940\_.htm

For using REST API with a client certification authentication, you need:

- Configure a new MQ user and role for basic authentication (as described in the <u>Configuration of the MQ user</u>).
- Setup SSL using configured MQ user (as described in the <u>Appendix C</u>).
- Extract the public part of the z/VSE certificate.
- <u>Import the public part of z/VSE certificate</u> into the MQ server Trust KeyStore.
- Enable client certificate authentication by the MQ Server.
- <u>Verify the client certificate authentication</u>.

#### 5.2. Extraction of the public part of the z/VSE Certificate

To extract the public part of the z/VSE certificate on the Windows system, where it was generated or where it had been transferred to, perform the following actions:

(1) Start the IBM Key management tool (enter strmqikm.exe on Windows

command prompt or right-click on IBM MQ on MQ Explorer Window and select Manage SSL certificate... from the drop-down menu):

| 🌆 IBM Key Mana            | gement                                                       |                     |
|---------------------------|--------------------------------------------------------------|---------------------|
| Key Database <u>F</u> ile | e <u>C</u> reate <u>V</u> iew <u>H</u> elp                   |                     |
|                           |                                                              |                     |
|                           | Key database information                                     |                     |
| DB-Type:                  |                                                              |                     |
| File Name:                |                                                              |                     |
| Token Label:              |                                                              |                     |
|                           | Key database content                                         |                     |
| Personal Certif           | icates 🗸 🗸                                                   | Rece <u>i</u> ve    |
|                           |                                                              | Delete              |
|                           |                                                              | Vie <u>w</u> /Edit  |
|                           |                                                              | New Self-Signed     |
|                           |                                                              | Extract Certificate |
| To start, please s        | elect the Key Database File menu to work with a key database |                     |

- (2) Select the Key database for opening:
  - Press Open a key database file on Key Management window buttons menu or select Open... from the Key Database File drop-down menu;
  - On the Open pop-up window (see the below sample), choose JKS as Key database type;
  - Specify the Key database file by using the <u>Browse</u>... button or by entering file name and location into respective text fields directly, for example, as follows (the keyring file MQ1024.JKS was generated as described in the <u>Generation of z/VSE certificates</u>):

| Open               |                                        | X              |
|--------------------|----------------------------------------|----------------|
| Key database type  | JKS                                    |                |
| <u>F</u> ile Name: | MQ1024.JKS                             | <u>B</u> rowse |
| Location:          | C:\Certificates\Keyman(VSE)\KEY_vseg19 | ]              |
|                    | <u>O</u> K <u>C</u> ancel              |                |

- Press OK button.
- (3) Enter the password for the file selected when prompted, press OK:

| Password Prompt |       |               |                |  |  |
|-----------------|-------|---------------|----------------|--|--|
| Password:       | ••••• | •             |                |  |  |
|                 |       | []            |                |  |  |
| <u>0</u>        | К     | <u>R</u> eset | <u>C</u> ancel |  |  |

In normal case the specified file will be opened, or you will be notified that the file was not found, the file has invalid format, or invalid password was provided.

(4) Select rootcert in the Personal Certificates list and press Ext ract

| Certificate: |  |
|--------------|--|
| 00202220000. |  |

| 🎒 IBM Key Mana          | gement - [C:\Certificates\Keyman(VSE)\KEY_vseg19\MQ1024.JKS] |                     |
|-------------------------|--------------------------------------------------------------|---------------------|
| Key Database <u>F</u> i | le <u>C</u> reate <u>V</u> iew <u>H</u> elp                  |                     |
|                         |                                                              |                     |
|                         | Key database information                                     |                     |
| DB-Type:                | JKS                                                          |                     |
| File Name:              | C:\Certificates\Keyman(VSE)\KEY_vseg19\MQ1024.JKS            |                     |
| Token Label:            |                                                              |                     |
|                         | Key database content                                         |                     |
| Personal Certi          | ficates 🗸                                                    | Rece <u>i</u> ve    |
| clientcert              |                                                              | Delete              |
| TUULCET                 |                                                              | Vie <u>w</u> /Edit  |
|                         |                                                              | New Self-Signed     |
|                         |                                                              | Extract Certificate |
| The requested a         | ction has successfully completed!                            |                     |

(5) Enter the desired name of the certificate file (for example, UsrGrm.arm) and the file location into respective text fields; also, you can press <u>Browse</u>... button and navigate to needed file to be overwritten (selected file name and location can be modified in the text fields):

| New                    |                                         |                |
|------------------------|-----------------------------------------|----------------|
| Data type              | Base64-encoded ASCII data               |                |
| Certificate file name: | UsrGrm.arm                              | <u>B</u> rowse |
| Location:              | C:\Certificates\Keyman(VSE)\KEY_vseg19\ |                |
|                        | <u>O</u> K <u>C</u> ancel               |                |

Press <u>O</u>K.

(6) Verify that the desired file (UsrGrm.arm) has been created within the selected folder.

#### 5.3. Importing the public part of z/VSE Certificate into the MQ Server Trust KeyStore

The MQ server Trust KeyStore is used for verifying credentials from a client during the SSL handshake.

Before importing, you should create a Trust KeyStore file, or open the existing one.

For *creating* the Trust KeyStore file:

- (1) <u>Start</u> the IBM Key management tool (if not started yet);
- (2) Specify the Key database for creating:
  - Press the Create a new key database file on Key Management window buttons menu (of select New... from the Key Database File drop-down menu);
  - On the New pop-up window, choose JKS as Key database type (see sample below);
  - Enter the name and location of the Key database file into proper text fields; also, you can press <u>Browse</u>... button and navigate to the required file to be overwritten (selected file name and location can be modified in the text fields).

Note. By default, the trust KeyStore file for MQ Server named as trust.jks and located within the directory

*MQ\_DATA\_DIRECTORY*\web\installations\*installationName*\servers\mqweb\ resources\security (for example,

"C:\ProgramData\IBM\MQ\web\installations\Installation1\servers\mqweb\res ources\security"). Don't change this name and location if not required. However, you can specify any name and location for trust KeyStore file as temporary "repository" and move it from here into desired destination after processing.

• Press OK on the New window:

| New                       |                                         | ×      |
|---------------------------|-----------------------------------------|--------|
| <u>K</u> ey database type | JKS                                     |        |
| <u>F</u> ile Name:        | trust.jks                               | Browse |
| Location:                 | C:\Certificates\Keyman(VSE)\KEY_vseg19\ |        |
|                           | <u>O</u> K <u>C</u> ancel               |        |

• Supply the password for Database file when prompted in a new pop-up window (for example, the pswgrm; keep the password in mind):

| Password Prompt   |                              | X |
|-------------------|------------------------------|---|
| Password:         | •••••                        |   |
| Confirm Password: |                              |   |
| <u>0</u> K        | <u>R</u> eset <u>C</u> ancel |   |

(3) Verify that the file trust.jks has been created in the selected folder. The created file is opened in the Key management tool.

For *opening* the existing Trust KeyStore file perform actions as described in the Extraction of the public part of the z/VSE Certificate (actions (1)-(3)).

For *importing* the public part of z/VSE Certificate:

- (1) Be sure that the Trust KeyStore file is opened in the IBM Key management tool;
- (2) Select Signer Certificates from drop-down menu in the Key

|  | database | content | group: |
|--|----------|---------|--------|
|--|----------|---------|--------|

| 📴 IBM Key Mana          | agement - [C:\Certificates\Keyman(¥SE)\KEY_vseg19\trust.jks] |                    |
|-------------------------|--------------------------------------------------------------|--------------------|
| Key Database <u>F</u> i | le <u>C</u> reate <u>V</u> iew <u>H</u> elp                  |                    |
| D 🗳                     |                                                              |                    |
|                         | Key database information                                     |                    |
| DB-Type:                | JKS                                                          |                    |
| File Name:              | C:\Certificates\Keyman(VSE)\KEY_vseg19\trust.jks             |                    |
| Token Label:            |                                                              |                    |
|                         | Key database content                                         |                    |
| Signer Certific         | ates 🗸                                                       | <u>A</u> dd        |
|                         |                                                              | Delete             |
|                         |                                                              | Vie <u>w</u> /Edit |
|                         |                                                              | Extract            |
|                         |                                                              | Populate           |
| The requested a         | ction has successfully completed!                            |                    |

(3) Press the button Add and select the file that represents the public part of z/VSE certificate (for example, the UsrGrm.arm located in the directory

"C:\Certificates\Keyman(VSE)\KEY\_vseg19"; see Extraction of the public part of the z/VSE Certificate):

| Open               |                                        | ×              |
|--------------------|----------------------------------------|----------------|
| <u>F</u> ile Name: | UsrGrm.arm                             | <u>B</u> rowse |
| Location:          | C:\Certificates\Keyman(VSE)\KEY_vseg19 |                |
|                    | <u>Q</u> K <u>C</u> ancel              |                |

(4) Press OK and on new pop-up window enter the certificate label (as the label you should use the MQ user name the z/VSE certificate has been generated for):

| Enter a l | abel                               | × |
|-----------|------------------------------------|---|
| ?         | Enter a label for the certificate: |   |
|           | <u>O</u> K <u>C</u> ancel          |   |

(5) Press OK: in normal case the certificate will appear in the Signer

| Certificates | list (it is UsrGrm | in our case): |
|--------------|--------------------|---------------|
| 00101100000  |                    |               |

| 📴 IBM Key Management - [C:\Certificates\Keyman(¥SE)\KEY_vseg19\trust.jks] |                                                  |                    |  |  |  |  |
|---------------------------------------------------------------------------|--------------------------------------------------|--------------------|--|--|--|--|
| Key Database <u>F</u> ile <u>C</u> reate <u>V</u> iew <u>H</u> elp        |                                                  |                    |  |  |  |  |
|                                                                           |                                                  |                    |  |  |  |  |
|                                                                           | Key database information                         |                    |  |  |  |  |
| DB-Type:                                                                  | JKS                                              |                    |  |  |  |  |
| File Name:                                                                | C:\Certificates\Keyman(VSE)\KEY_vseg19\trust.jks |                    |  |  |  |  |
| Token Label:                                                              |                                                  |                    |  |  |  |  |
|                                                                           | Key database content                             |                    |  |  |  |  |
| Signer Certific                                                           | ates 🗸                                           | <u>A</u> dd        |  |  |  |  |
| usrgrm                                                                    |                                                  | <u>D</u> elete     |  |  |  |  |
|                                                                           |                                                  | Vie <u>w</u> /Edit |  |  |  |  |
|                                                                           |                                                  | E <u>x</u> tract   |  |  |  |  |
|                                                                           |                                                  | Populate           |  |  |  |  |
| he requested a                                                            | ction has successfully completed!                | ·                  |  |  |  |  |

(6) Now you can close the Key Management tool window and (if needed) move the trust KeyStore file from the temporary "repository"

 $(C:\Certificates\Keyman(VSE)\KEY\_vseg19\trust.jks) into the required destination$ 

 $(MQ\_DATA\_DIRECTORY \web\installations\installationName\servers\mqweb\resources\security\trust.jks).$ 

(7) To make the new (or updated) file trust.jks active, restart MQ Server.

#### 5.4. Enabling the client certificate authentication by the MQ Server

For enabling the client certificate authentication, you must:

- (1) Make sure that the configuration file mqwebuser.xml had been adapted for HTTP Basic authentication (as described in the <u>Configuration of the MQ user</u>);
- (2) Update the mqwebuser.xml as follows:

```
    Comment out (or remove) the line (see <u>Disabling the default SSL</u>
<u>configuration on MQ Server</u>):
    <sslDefault sslRef="mqDefaultSSLConfig"/>;
```

• Uncomment and update the element ssl and two elements KeyStore (or simply add a new elements) as follows:

```
<ssl id="defaultSSLConfig"
     keyStoreRef="defaultKeyStore"
     trustStoreRef="defaultTrustStore"
     clientAuthenticationSupported="true"
/>
<!-- Psw = 'password' (default) -->
<keyStore id="defaultKeyStore"
          location="key.jks"
          type="JKS"
          password="{xor}Lz4sLCqwLTs="
/>
<!-- Psw = 'pswgrm' -->
<keyStore id="defaultTrustStore"
          location="trust.jks"
          type="JKS"
          password="{xor}LywoOC0y"
          serverKeyAlias="UsrGrm"
/>
```

#### Notes.

- The value of the serverKeyAlias attribute (within the element keyStore id="defaultTrustStore") must match the name of the server certificate (it is <u>UsrGrm</u> in our case).
- The above configuration assumes that the password (attribute password) for MQ Server KeyStore is password and the password for trust KeyStore is <u>pswgrm</u>. If you use another password(s), please encode it by the securityUtility.bat utility (that can be found in the *MQ\_INSTALLATION\_PATH*\web\mq\bin\ directory e.g. "C:\Program Files\IBM\MQ\web\bin\").

#### 5.5. Verification of the MQ Server accessibility

For verification of the MQ Server accessibility with the client certification authentication, you can involve the <u>cURL facility</u> with PEM certificate support.

For verification, enter the following command on the Windows prompt:

curl -k -X POST https://localhost:9443/ibmmq/rest/v1/messaging/qmgr/mq1/queue/tes tQueue/message -d "CE: test message" -H "Content-Type:text/plain" --cert-type PEM --cert C:\Certificates\Keyman(VSE)\KEY\_vseg19\MQ1024.PEM:pswgrm -H "ibmmq-rest-csrf-token: value"

where C:\Certificates\Keyman (VSE)  $\EY_vseg19\MQ1024$ . PEM is full path to the keyring file generated (as described in the <u>Generation of z/VSE certificates</u>).

As result, the message CE: test message should be created on the existing queue testQueue. To make sure the message had been created, try to retrieve it by the request DELETE:

```
curl -k -X DELETE
https://localhost:9443/ibmmq/rest/v1/messaging/qmgr/mq1/queue/tes
tQueue/message --cert-type PEM --cert
C:\Certificates\Keyman(VSE)\KEY_vseg19\MQ1024.PEM:pswgrm -H "ibm-
mq-rest-csrf-token: value"
```

In normal case the message body will be shown as the request response.

#### 5.6. Samples of programs

The samples POST\_CERT and DELETE\_CERT implement COBOL programs using REST API with client certificate authentication. To obtain the samples refer to the <u>Appendix D</u>.

Before these samples running you should update the server URL (MQ-SERVER-URL) with actual IP addresses, port number, queue manager name and queue name.

The samples provide procedures of messages creating and retrieving with all available options (like to the <u>samples</u> for another authentication types).

## 6. Appendix A: Debugging facilities

#### 6.1. Socket functions trace

If you are using **CSI TCP/IP stack**, you can invoke the \$SOCKDBG trace. The source of the \$SOCKDBG phase can be found in the PRD2.TCPIPC sub-library (the member \$SOCKDBG.Z). To activate the trace, set options (in the \$SOCKDBG.Z member) you are interested in, assembler and catalog the phase into PRD2.CONFIG sub-library; thereupon restart CICS (additional diagnostic messages will be written in the CICS LST output). For the trace deactivating, remove the \$SOCKDBG.PHASE from the PRD2.CONFIG sub-library.

For getting more information about \$SOCKDBG trace, please see the CSI documentation here: <u>http://www.csi-international.com/support/doc/zVSE/TCP-IP/2.1/TCP-IP\_for\_VSE\_2.1\_Progmrs\_Guide\_201708.pdf</u>

**BSI TCP/IP stack** and **CSI one with OpenSSL** (configured using the Socket API Multiplexer) allow to produce the OpenSSL and gsk-interface (SSL-related API functions) trace. To turn the debugging trace on, add the // SETPARM SSL\$DBG='YES' statement to the CICS startup job and after that restart CICS: debug messages will be sent to the SYSLST (CICS listing).

To disable the trace, replace the above statement by the // SETPARM SSL\$DBG='NO' or remove it at all ('NO' is default option).

Also, you can provide the trace with the system scope by adding the // SETPARM SYSTEM SSL\$DBG='YES' statement to the system startup.

For details, please see here:

https://www.ibm.com/support/knowledgecenter/SSB27H\_6.2.0/fa2pr\_using\_open\_ssl\_tra ce.html

#### 6.2. **REST trace**

To setup the REST trace, you need to generate the optional REST phase IESRESTO (skeleton SKRESTOP from the library 59). Set the flags TRSYSLOG or/and TRSYSLST for sending trace messages to the System Log or/ and to the CICS LST output.

## 7. Appendix B: Test tools

#### 7.1. *cURL*

The cURL is the free and opensource command line facility for transferring data to URLs using different protocols (HTTP, HTTPS, FTP, POP3 etc.). For getting more information and for downloading the software, visit the cURL Web site <u>https://curl.haxx.se/</u>.

When the cURL is installed, you can get the brief information about facility usage by its invocation with the option -help (cURL -help); the option -M (or -manual) is intended to display the full manual (the huge help text).

```
In this document the facility applies for local testing of HTTP requests; in this case you
enter localhost as URL in a HTTP request, for example:
curl -k -X POST
http://localhost:9080/ibmmq/rest/v1/messaging/qmgr/mq1/queue/test
Queue/message -d "Message body"
-H "Content-Type:text/plain"
```

#### 7.2. **Postman**

Postman is a Windows Application that supports sending a request to URL and receiving its response. Please see the Postman Web site for details: <u>https://www.getPostman.com/</u>

The brief description of Postman usage for testing REST API is below.

## *For sending a request* to a REST API you are using the upper window of the Postman interface:

| http://9. | 152.131.178:9080/ibr             | nmq/rest/v1/m     | essaging/qm        | gr/mq1/queue/testQ     | Queue/message                                              |
|-----------|----------------------------------|-------------------|--------------------|------------------------|------------------------------------------------------------|
| POST      | <ul> <li>http://9.152</li> </ul> | .131.178:9080/ibr | nmq/rest/v1/r      | nessaging/qmgr/mq1/o   | ueue/testQueue/message                                     |
| Params ●  | 3<br>Authorization •             | 5<br>Headers (2)  | <b>4</b><br>Body ● | Pre-request Script     | Tests                                                      |
| TYPE      |                                  |                   | A Heads            | s up! These parameters | hold sensitive data. To keep this data secure while workin |

For sending request you should:

- (1) Select a request type from the drop-down list (only POST and DELETE are allowed for the REST API);
- (2) Enter the target URL (for Messaging REST API it is http://host:port/ibmmq/rest/v1/messaging/qmqr/QueueManagerName/QueueNam e/message);
- (3) Select the authorization type from the drop-down list TYPE, for example:

| Params  Authorization                                             | Headers (2) | Body 🔵          | Pre-request Script                            | Tests                                          |                                                            |
|-------------------------------------------------------------------|-------------|-----------------|-----------------------------------------------|------------------------------------------------|------------------------------------------------------------|
| TYPE<br>Basic Auth                                                | Ŧ           | Heads<br>enviro | s up! These parameters<br>onment, we recommen | hold sensitive data.<br>d using variables, Lea | To keep this data secure while<br>arn more about variables |
| The authorization header will be automatically generated when you | u send the  | Username        | 2                                             | UsrGrm                                         |                                                            |
| request. Learn more about author                                  | nzation     | Password        |                                               |                                                |                                                            |
| Preview Request                                                   |             |                 |                                               | Show Pa                                        | assword                                                    |

If the basic authorization (Basic Auth) have been selected, you also need to enter the user name and the user password; the header Authorization will be generated automatically when you send the request, or you can press the Preview Request for generating the header at once.

(4) For the request POST, enter the message body (Message sample on the below picture); also, you need to set raw for the message body (Body) and choose Text (text/plain) in the drop-down list:

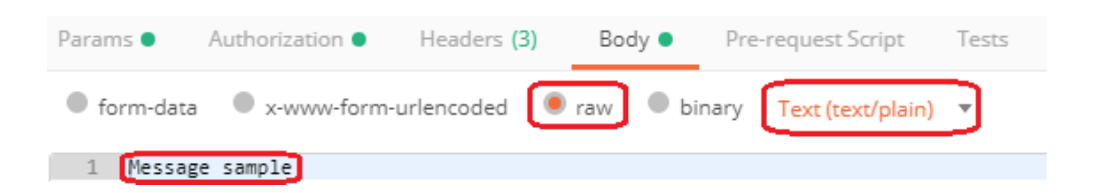

When the Text (text/plain) chosen, the header Content-Type will be generated (or overwritten) automatically with the value text/plain.

(5) Specify the request header(s) (if needed). For example, if you are using the basic authorization the header ibm-mq-rest-csrf-token must be specified with any value, for example:

| Para         | ms 🔵          | Authorization     | Headers (3) | Body 🔵 | Pre-request Script             | Tests |  |
|--------------|---------------|-------------------|-------------|--------|--------------------------------|-------|--|
|              | KEY           |                   | VALUE       |        |                                |       |  |
|              | Authorization |                   |             |        | Basic VXNyR3JtOIBzd0dybTEyMw== |       |  |
| $\checkmark$ | ibm-mo        | q-rest-csrf-token |             |        | value                          |       |  |
| $\checkmark$ | Content-Type  |                   |             |        | text/plain                     |       |  |
|              | Key           |                   |             |        | Value                          |       |  |

(6) Optionally, it might be helpful for you to look at the full code generated by the Postman for the request specified, for example:

| GENERATE CODE SNIPPETS                                                                                                    | ×                 |
|----------------------------------------------------------------------------------------------------|-------------------|
|                                                                                                    |                   |
| HTTP V                                                                                                    | Copy to Clipboard |
| <pre>1 POST /ibmmq/rest/v1/messaging/qmgr/mq1/queue/testQueue/message HTTP/1.1 2 Host: 9.152.131.178 3 ibm-mq-rest-csrf-token: value 4 Content-Type: text/plain 5 cache-control: no-cache</pre> |                   |
| 6 Postman-Token: 2a074901-ae3e-4a8e-8f30-980c5b870ce8<br>7 Message sampleWebKitFormBoundary7MA4YWxkTrZu0gW                                                                                      |                   |

(7) Press Send button for sending the request to the URL.

A request response is displayed in the lower window of the Postman interface:

| Body Cookies Headers (10) Test Results                                                                                                    | Status: 201 Co    |
|----------------------------------------------------------------------------------------------------|-------------------|
| X-Powered-By → Servlet/3.1                                                                                                    |                   |
| X-XSS-Protection > 1;mode=block                                                                                                    |                   |
| X-Content-Type-Options                                                                                                    |                   |
| Content-Security-Policy > default-src 'none'; script-src 'self' 'unsafe-inline' 'unsafe-eval'; connect-src 'self'; img-src 'self'; style-src 'self' 'unsafe-inline' 'unsafe-eval'; connect-src 'self'; img-src 'self'; style-src 'self' 'unsafe-inline' 'unsafe-eval'; connect-src 'self'; img-src 'self'; style-src 'self' 'unsafe-inline' 'unsafe-eval'; connect-src 'self'; img-src 'self'; style-src 'self' 'unsafe-eval'; connect-src 'self'; img-src 'self'; style-src 'self' 'unsafe-eval'; connect-src 'self'; img-src 'self'; style-src 'self' 'unsafe-eval'; connect-src 'self'; img-src 'self'; style-src 'self'; style-src 'self' 'unsafe-eval'; connect-src 'self'; img-src 'self'; style-src 'self'; style | e-inline'; font-s |
| Cache-Control > no-cache, no-store, must-revalidate                                                                                                    |                   |
| Content-Language > en-US                                                                                                    |                   |
| Content-Length → 0                                                                                                    |                   |
| Content-Type > text/plain; charset=utf-8                                                                                                    |                   |
| ibm-mq-md-messageId > 414d51206d713120202020202020202020f1483c5c2026f402                                                                                                    |                   |
| Date > Tue, 15 Jan 2019 15:24:59 GMT                                                                                                    |                   |

Here you can verify the response status (201 Created on above picture), response body (for the DELETE request), response headers and some other attributes.

# 8. Appendix C: Tailoring SSL connection between z/VSE and MQ Server

If you are planning to use SSL connection between z/VSE and IBM MQ Server, you need:

- (1) Generate a new certificate for the MQ server KeyStore (this is optional).
- (2) Disable the default SSL configuration on MQ Server.
- (3) Generate z/VSE certificates.
- (4) Enable SSL on z/VSE.

#### 8.1. Generation of a new certificate for MQ Server KeyStore

The MQ Server KeyStore is used to provide credentials in SSL handshake.

During the MQ Server installing (or starting), if a KeyStore certificate could not be found, the "default" self-signed certificate is generated automatically. If this certificate doesn't meet your requirements, you can invoke the IBM Key management tool (shipped as part of the IBM MQ Server) that allows to generate a new self-signed certificate and to create a new certificate request for sending to a certification authority.

The below scenario shows the generation of 1024 key length self-signed certificate that can be used on a *test* system (and that permits to exclude a crypto card exploiting). However, for a *production* system the 2048-bit (or higher) key with a crypto card is recommended (such self-signed certificate can be generated according to this scenario, too; for creating a request to a certification authority refer to:

https://www.ibm.com/support/knowledgecenter/SSFKSJ\_9.1.0/com.ibm.mq.sec.doc/q12 7940\_.htm).

(1) Keep the backup copy of the existing MQ KeyStore file (key.jks) located in the directory

*MQ\_DATA\_DIRECTORY*\web\installations\*installationName*\servers\mqweb\reso urces\security (e.g. in the

 $\label{eq:limit} ``C:\ProgramData\IBM\MQ\web\installations\Installation1\servers\mqweb\resources\security").$ 

- (2) Start MQ WEB Server (enter strmqweb.bat on Windows command line prompt) if not started yet.
- (3) Start the IBM Key management tool: run the strmqikm.exe executable, or right-click on IBM MQ in the IBM MQ Explorer Window and select Manage SSL certificate... from the drop-down menu.
- (4) Select the key database type (JKS), specify the Key store file name (key.jks) and location (as shown in the step (1) above), press OK:

| New                | ×                                                            |
|--------------------|--------------------------------------------------------------|
| Key database type  | JKS                                                          |
| <u>F</u> ile Name: | key.jks                                                      |
| Location:          | installations\Installation1\servers\mqweb\resources\security |
|                    | <u>O</u> K <u>C</u> ancel                                    |

(5) Enter password when prompted (for example, the "default" password is

password):

| Password Prompt   |                              |  |  |  |  |
|-------------------|------------------------------|--|--|--|--|
| Password:         | •••••                        |  |  |  |  |
| Confirm Password: | •••••                        |  |  |  |  |
|                   |                              |  |  |  |  |
| <u>о</u> к        | <u>R</u> eset <u>C</u> ancel |  |  |  |  |

(6) Press New Self-Signed... button:

| 🌆 IBM Key Mana           | gement - [C:\ProgramData\IBM\MQ\web\installations\Installation1\servers\mqweb\resources\security\key.jks] |                            |
|--------------------------|----------------------------------------------------------------------------------------------------|----------------------------|
| Key Database <u>F</u> il | e <u>C</u> reate <u>V</u> iew <u>H</u> elp                                                                |                            |
|                          |                                                                                                    |                            |
|                          | Key database information                                                                                  |                            |
| DB-Type:                 | JKS                                                                                                    |                            |
| File Name:               | C:\ProgramData\IBM\MQ\web\installations\Installation1\servers\mqweb\resources\security\key.jks            |                            |
| Token Label:             |                                                                                                    |                            |
|                          | Key database content                                                                                      |                            |
| Personal Certi           | icates 🗸                                                                                                  | Receive                    |
|                          |                                                                                                    | Delete                     |
|                          |                                                                                                    | Vie <u>w</u> /Edit         |
|                          |                                                                                                    | Im <u>p</u> ort            |
|                          |                                                                                                    | Recre <u>a</u> te Request  |
|                          |                                                                                                    | Rena <u>m</u> e            |
|                          |                                                                                                    | Validate                   |
|                          |                                                                                                    |                            |
|                          |                                                                                                    |                            |
|                          |                                                                                                    |                            |
|                          |                                                                                                    |                            |
|                          |                                                                                                    | New Self-Signed            |
|                          |                                                                                                    | Create a new self-signed c |
| The requested as         | tion has successfully completed                                                                           | ·                          |
| Ine requested at         | สเขท และ รนะปะรรณพร เขทพุทธเซน:                                                                           |                            |

(7) On the pop-up window, select the Key size equal to 1024, enter Key label, Common Name and other options e.g. as follows:

| Please provide the fo        | Please provide the following info: |                |  |  |  |
|------------------------------|------------------------------------|----------------|--|--|--|
| <u>K</u> ey Label            |                                    | key1024        |  |  |  |
| <u>V</u> ersion              |                                    | X509 V3 💌      |  |  |  |
| K <u>e</u> y Size            |                                    | 1024 💌         |  |  |  |
| <u>S</u> ignature Algorithr  | n                                  | SHA 1WithRSA 🔻 |  |  |  |
| Co <u>m</u> mon Name         | (optional)                         | mqserver       |  |  |  |
| Organization                 | (optional)                         | ibm            |  |  |  |
| Org <u>a</u> nizational Unit | (optional)                         | mqweb          |  |  |  |
| <u>L</u> ocality             | (optional)                         |                |  |  |  |
| State/Province               | (optional)                         |                |  |  |  |
| <u>Z</u> ipcode              | (optional)                         |                |  |  |  |
| Country or region            | (optional)                         | US 💌           |  |  |  |
| Validity Period              |                                    | 365 Days       |  |  |  |
| Subject Alternative          | Names                              |                |  |  |  |
| Email A <u>d</u> dress       | (optional)                         |                |  |  |  |
| I <u>P</u> Address           | (optional)                         |                |  |  |  |
| D <u>N</u> S Name            | (optional)                         |                |  |  |  |

(8) Press OK on above pop-up window: the new certificate key1024 should appear in the Key database content list:

| 🚺 IBM Key Mana           | gement - [C:\ProgramData\IBM\MQ\web\installations\Installation1\servers\mqweb\resources\security\key.jks] | _ 🗆 🗙                     |
|--------------------------|----------------------------------------------------------------------------------------------------|---------------------------|
| Key Database <u>F</u> il | e <u>C</u> reate <u>V</u> iew <u>H</u> elp                                                                |                           |
|                          |                                                                                                    |                           |
|                          | Key database information                                                                                  |                           |
| DB-Type:                 | JKS                                                                                                    |                           |
| File Name:               | C:\ProgramData\IBM\MQ\web\installations\Installation1\servers\mqweb\resources\security\key.jks            |                           |
| Token Label:             |                                                                                                    |                           |
|                          | Key database content                                                                                      |                           |
| Personal Certif          | icates 🗸 🗸                                                                                                | Receive                   |
| key1024                  |                                                                                                    | Delete                    |
|                          |                                                                                                    | Vie <u>w</u> /Edit        |
|                          |                                                                                                    | Export/Import             |
|                          |                                                                                                    | Recre <u>a</u> te Request |
|                          |                                                                                                    | Rename                    |
|                          |                                                                                                    | Validate                  |
|                          |                                                                                                    |                           |
|                          |                                                                                                    |                           |
|                          |                                                                                                    |                           |
|                          |                                                                                                    |                           |
|                          |                                                                                                    | New Self-Signed           |
|                          |                                                                                                    | Extract Certificate       |
|                          |                                                                                                    |                           |

The requested action has successfully completed!

This means that the certificate has been generated successfully, and you can close the IBM Key management tool window.

- (9) Restart MQ Server for making the generated certificate active (run the endmqweb.bat, then strmqweb.bat).
- (10) Verify that the new certificate is applied during the SSL connection handshake:
  - Replace the MQ security configuration file (mqwebuser.xml) to the no\_security.xml sample. The mqwebuser.xml file located in the directory *MQ\_DATA\_DIRECTORY*\web\installations\*installationName*\servers\mqweb (please keep its backup copy before replacing); the file no\_security.xml can be found in the directory

*MQ\_INSTALLATION\_PATH*\web\mq\samp\configuration.

- Query the MQ installation information by sending the following request to the administrative REST API using <u>cURL facility</u>:
   curl -i -k
   https://localhost:9443/ibmmq/rest/v1/admin/installation -
- Make sure that above command output shows correct MQ Server certificate information (compare output against data entered on the step (7)):

```
. . .
* Server certificate:
* subject: C=US; O=ibm; OU=mqweb; CN=mqserver
```

```
start date: Nov 20 10:40:37 2018 GMT
*
  expire date: Nov 20 10:40:37 2019 GMT
* issuer: C=US; O=ibm; OU=mqweb; CN=mqserver
* SSL certificate verify result: self signed certificate
(18), continuing anyway.
> GET /ibmmg/rest/v1/admin/installation HTTP/1.1
> Host: localhost:9443
> User-Agent: curl/7.61.0
> Accept: */*
. . .
<
{"installation": [{
  "name": "Installation1",
 "platform": "windows",
 "version": "9.1.0.0"
}]}* Connection #0 to host localhost left intact
```

Note. For a new certificate verification, you can use the **Postman tool** as well.

#### 8.2. Disabling the default SSL configuration on MQ Server

Here you need to remove, or comment out, the following line (that specifies the default MQ SSL configuration) in the actual MQ Server security configuration file mqwebuser.xml (located in the directory

```
MQ_DATA_DIRECTORY\web\installations\installationName\servers\mqweb):
<sslDefault sslRef="mqDefaultSSLConfig"/>
```

#### 8.3. Generation of z/VSE certificates

For the z/VSE certificates generation, the Keyman/VSE tool should be installed on your Windows workstation. This tool provides most of facilities concerning TLS/SSL keys and certificates. The tool installation package can be found here: <u>https://www.ibm.com/it-infrastructure/z/zvse-downloads</u>. When the tool is installed you can look through the attached user's guide.

There is a special feature of generation procedure when you are planning to use certificate for a client authentication; this feature will be underlined.

To generate the z/VSE certificates, perform the following steps.

- (1) Be sure that TCP/IP stack is started in non-SSL (insecure) mode (otherwise the Keyman/VSE tool can't be started on the step (3)).
- (2) Start the z/VSE Connector Server by entering the command R RDR, STARTVCS on z/VSE console (the Connector Server should be configured in insecure mode).
- (3) Start the Keyman/VSE.

Note. Next steps (4) - (6) represents the procedure of configuration of a new z/VSE host (the Keyman/VSE should be connected to for uploading RSA key pairs and SSL

certificates). You can skip these steps (move to the step (7) at once) if needed host had been configured before.

(4) Press the button VSE Host properties:

| 🛓 Keyma        | an/VSE           |                    |           |        |        | x |
|----------------|------------------|--------------------|-----------|--------|--------|---|
| <u>File Op</u> | tions <u>A</u> c | tions <u>H</u> elp | <b>₹ </b> | = = 😭  |        | 3 |
|                | abel             | VSE Host pro       | perties   | Length | Туре   |   |
|                |                  |                    |           |        |        |   |
|                |                  |                    |           |        |        |   |
|                |                  |                    |           |        |        |   |
|                |                  |                    |           |        |        |   |
| •              |                  |                    | 1         |        |        |   |
| Click on t     | the red ligh     | ht icon to conne   | ect       |        | SAMPLE | - |

(5) When the VSE Host - Properties pop-up window is appeared, press the button New to define new z/VSE host: the host name, IP address, port, VSE user name and password and so on. Be sure that the TCP/IP system ID value matches the TCP/IP stack ID (default value is zero; update it if necessary):

| VSE Host - Properties |                             | ×            |
|-----------------------|-----------------------------|--------------|
|                       |                             |              |
| Name                  | VSEG19 💌                    | New          |
| IP Address            | 172.21.144.79               | Add          |
| Port                  | 2893                        | Delete       |
| VSE User              | SYSA                        | Change       |
|                       | LDAP Signon (since z/VSE 5. | 1)           |
| VSE Job Class         | A                           |              |
| VSE Password          | *****                       |              |
| VSE Crypto Library    | CRYPTO KEYRING              |              |
| Cert. Member Name     | MQ1024 .PRVK / CE           | RT / ROOT    |
| Cert. Mapping Member  | BSSDCUID . MAPPING          |              |
| TCP/IP Library        | PRD2 TCPIPC                 |              |
| TCP/IP System ID      | 00                          |              |
|                       |                             |              |
|                       | 0                           | K Close Help |

(6) Press the button Add for adding this z/VSE host definition to the Keyman/VSE configuration and stay on the pop-up window, or press OK to add this definition and leave the dialog box.

(7) From the drop-down list, select the z/VSE host for connecting (if not selected yet), and click on the nearby red-light icon:

| 실 Keyman/VSE |              |         |            |         | X     |
|--------------|--------------|---------|------------|---------|-------|
| File Options | Actions Help |         |            |         |       |
| ┢ 🖪 🖪        | 📝 💀 😐        | ^ № ₩ ∉ | <b>E E</b> | ⇒ ⇒     | 8     |
| Label        | Certificate  | e Item  | Length     | Туре    | VSE L |
|              |              |         |            |         |       |
|              |              |         |            |         |       |
|              |              |         |            |         |       |
|              |              |         |            |         |       |
|              |              |         |            |         |       |
|              |              |         |            |         |       |
|              |              |         |            |         |       |
|              |              |         |            |         |       |
|              |              | 111     | -          | SAMPLE  |       |
|              |              | _       |            | SAMPLE  |       |
|              |              |         |            | NEWHOST |       |
|              |              |         |            | VSEG19  |       |

When light icon turned to the green, the z/VSE is connected (you will see the notification next to the icon):

| 🛓 Keyman/VSE        |                              |            |       |
|---------------------|------------------------------|------------|-------|
| <u>File</u> Options | <u>A</u> ctions <u>H</u> elp |            |       |
| 듣 🖺 🖪               | 📝 🔜 🔳 🕺 😤 🗲                  | <b>E</b> 🗐 | • • 3 |
| Label               | Certificate Item             | Length     | Туре  |
|                     |                              |            |       |
|                     |                              |            |       |
|                     |                              |            |       |
|                     |                              |            |       |
|                     |                              |            |       |
|                     |                              |            |       |
|                     |                              |            |       |
|                     |                              |            |       |
| VSEG19 is now o     | connected.                   |            | SEG19 |

If light icon stays in red, then the z/Keyman tool couldn't connect to the host:

| 🛓 Keyman/VSE        |                              |            |      | x     |
|---------------------|------------------------------|------------|------|-------|
| <u>File</u> Options | <u>A</u> ctions <u>H</u> elp |            |      |       |
| ┢ 🖪 🖪               | ▶ 📲 🔳 🛛 🖎 🕊                  | <b>E</b> 🗐 | ⇒ ⇒  | 8     |
| Label               | Certificate Item             | Length     | Туре | VSE L |
|                     |                              |            |      |       |
|                     |                              |            |      |       |
|                     |                              |            |      |       |
|                     |                              |            |      |       |
|                     |                              |            |      |       |
|                     |                              |            |      |       |
|                     |                              |            |      |       |
|                     |                              |            |      |       |
|                     |                              |            |      |       |
| Could not conne     | ct to VSEG10                 |            |      |       |
| could not conne     | 0110 402010                  |            |      |       |

In this case you need to verify the connection options for making sure that the z/VSE Connector Server has been started properly and try to start connection again.

(8) When the VSE/Keyman tool connected to the host, you can start creating VSE key ring by using wizard dialogs.

The below actions show the procedure to create the self-sign certificate.

- (9) Press the button Create self-signed keyring (or select Create the
  - self-signed keyring ... from the drop-down menu Actions):

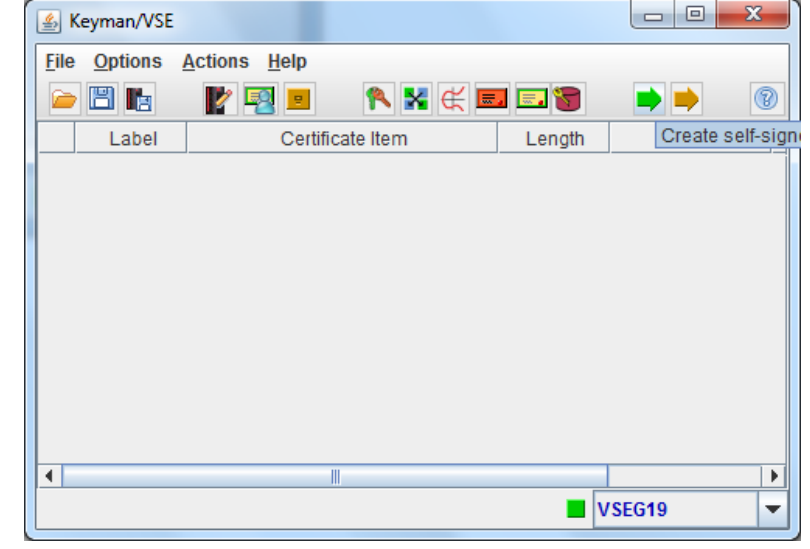

(10) Enter the certificate member name in the field Cert. Member Name (for example, MQ1024), and press Next:

| Step 1 : VSE Host - Properti | es                                            | ×         |
|------------------------------|-----------------------------------------------|-----------|
| Name                         | VSEG19                                        | New       |
| IP Address                   | 172.21.144.79                                 | Add       |
| Port                         | 2893                                          | Delete    |
| VSE User                     | SYSA                                          | Change    |
|                              | LDAP Signon (since z/VSE 5.1)                 |           |
| VSE Job Class                | A                                             |           |
| VSE Password                 | *****                                         |           |
| VSE Crypto Library           | CRYPTO KEYRING                                |           |
| Cert. Member Name            | MQ1024 .PRVK / CERT / ROOT                    |           |
| Cert. Mapping Member         | BSSDCUID . MAPPING                            |           |
| TCP/IP Library               | PRD2 TCPIPC                                   |           |
| TCP/IP System ID             | 00                                            |           |
| 👔 The Wizard dialog will     | use the cert member name as the local file na | ame also. |
|                              | Close << Back Next                            | >> Help   |

(11) On the next screen:

- Keep the file name as is (it is MQ1024 in our case);
- Enter the name of folder for saving the local keyring file into the field Output folder (the folder must be created in advance!);
- Enter the keyring file password (keep the password in mind);
- o Press Next>>:

| File name                                                                                                    | MQ1024                                                                                                    |                                                                                                    |                |           |              |
|----------------------------------------------------------------------------------------------------|----------------------------------------------------------------------------------------------------|----------------------------------------------------------------------------------------------------|----------------|-----------|--------------|
| Output Toider                                                                                                    | C:\Certificates\                                                                                                   | Keyman(VSE)\k                                                                                                    | EY_vseg19      |           |              |
| Keyring file password                                                                                                    | *****                                                                                                    |                                                                                                    |                |           |              |
| Retype the password                                                                                                    | *****                                                                                                    |                                                                                                    |                |           |              |
|                                                                                                    |                                                                                                    |                                                                                                    |                |           |              |
|                                                                                                    |                                                                                                    |                                                                                                    |                |           |              |
|                                                                                                    |                                                                                                    |                                                                                                    |                |           |              |
|                                                                                                    |                                                                                                    |                                                                                                    |                |           |              |
|                                                                                                    |                                                                                                    |                                                                                                    |                |           |              |
|                                                                                                    |                                                                                                    |                                                                                                    |                |           |              |
|                                                                                                    |                                                                                                    |                                                                                                    |                |           |              |
|                                                                                                    |                                                                                                    |                                                                                                    |                |           |              |
|                                                                                                    |                                                                                                    |                                                                                                    |                |           |              |
| Password required. The Wiz                                                                                                    | ard dialog will c                                                                                                  | reate all three l                                                                                                    | kevring files. |           |              |
|                                                                                                    |                                                                                                    |                                                                                                    | New test       | Hala      |              |
|                                                                                                    | Close                                                                                                    | << Back                                                                                                    | Next >>        | Hein      |              |
|                                                                                                    |                                                                                                    |                                                                                                    |                | Tiolp     |              |
| Select the key                                                                                                    | length equ                                                                                                    | al to 1024                                                                                                    | on the ne      | ext scree | en, press Ne |
| select the key                                                                                                    | length equ                                                                                                    | ial to 1024                                                                                                    | on the ne      | ext scree | en, press Ne |
| Select the key<br>ep 3 : Generate new RSA key                                                                                                    | length equ                                                                                                    | al to 1024                                                                                                    | on the ne      | ext scree | en, press Ne |
| Select the key<br>ep 3 : Generate new RSA key<br>Key length                                                                                                    | length equ                                                                                                    | 1al to 1024                                                                                                    | on the ne      | ext scree | en, press Ne |
| Select the key<br>ep 3 : Generate new RSA key<br>Key length<br>Alias                                                                                                    | length equ                                                                                                    | aal to 1024                                                                                                    | on the ne      | ext scree | en, press Ne |
| Select the key<br>ep 3 : Generate new RSA key<br>Key length<br>Alias                                                                                                    | length equ<br>1024<br>vsek                                                                                         | aal to 1024                                                                                                    | on the ne      | ext scree | en, press Ne |
| Select the key<br>ep 3 : Generate new RSA key<br>Key length<br>Alias<br>Notes:<br>This function creates a new                                                                                            | length equ<br>1024<br>vsek                                                                                         | al to 1024                                                                                                    | on the ne      | ext scree | en, press Ne |
| Select the key<br>ep 3 : Generate new RSA key<br>Key length<br>Alias<br>Notes:<br>This function creates a new<br>This key must then be uploa                                                             | length equ<br>1024<br>vsek                                                                                         | aal to 1024                                                                                                    | RVK member.    | ext scree | en, press Ne |
| Select the key<br>ep 3 : Generate new RSA key<br>Key length<br>Alias<br>Notes:<br>This function creates a new<br>This key must then be uploa<br>Key lengths greater than 10                              | length equ<br>1024<br>vsek                                                                                         | al to 1024                                                                                                    | PRVK member.   | ext scree | en, press Ne |
| Select the key<br>ep 3 : Generate new RSA key<br>Key length<br>Alias<br>Notes:<br>This function creates a new<br>This key must then be uploa<br>Key lengths greater than 10<br>hardware on the mainframe | length equ<br>1024<br>vsek<br>vlocal RSA key in<br>ded to VSE and<br>24 require crypt<br>for using such            | aal to 1024                                                                                                    | RVK member.    | ext scree | en, press Ne |
| Select the key<br>ep 3 : Generate new RSA key<br>Key length<br>Alias<br>Notes:<br>This function creates a new<br>This key must then be uploa<br>Key lengths greater than 10<br>hardware on the mainframe | length equ<br>1024<br>vsek<br>vlocal RSA key ir<br>ided to VSE and<br>24 require crypt<br>for using such           | A The second second sec | PRVK member.   | ext scree | en, press Ne |
| Select the key<br>ep 3 : Generate new RSA key<br>Key length<br>Alias<br>Notes:<br>This function creates a new<br>This key must then be uploa<br>Key lengths greater than 10<br>hardware on the mainframe | length equ<br>1024<br>vsek<br>vsek<br>vlocal RSA key ir<br>ided to VSE and<br>24 require crypt<br>of or using such | A I to 1024                                                                                                    | PRVK member.   | ext scree | en, press Ne |
| Select the key<br>ep 3 : Generate new RSA key<br>Key length<br>Alias<br>Notes:<br>This function creates a new<br>This key must then be uploa<br>Key lengths greater than 10<br>hardware on the mainframe | length equ<br>1024<br>vsek<br>vlocal RSA key in<br>ided to VSE and<br>24 require crypt<br>for using such           | A I to 1024                                                                                                    | PRVK member.   | ext scree | en, press Ne |
| Select the key<br>ep 3 : Generate new RSA key<br>Key length<br>Alias<br>Notes:<br>This function creates a new<br>This key must then be uploa<br>Key lengths greater than 10<br>hardware on the mainframe | length equ<br>1024<br>vsek<br>vlocal RSA key ir<br>ided to VSE and<br>24 require crypt<br>e for using such l       | A The second second sec | PRVK member.   | ext scree | en, press Ne |
| Select the key<br>ep 3 : Generate new RSA key<br>Key length<br>Alias<br>Notes:<br>This function creates a new<br>This key must then be uploa<br>Key lengths greater than 10<br>hardware on the mainframe | length equ<br>1024<br>vsek                                                                                         | A I to 1024                                                                                                    | PRVK member.   | ext scree | en, press Ne |
| Select the key<br>sp 3 : Generate new RSA key<br>Key length<br>Alias<br>Notes:<br>This function creates a new<br>This key must then be uploa<br>Key lengths greater than 10<br>hardware on the mainframe | length equ<br>1024<br>vsek                                                                                         | A TO 1024                                                                                                    | PRVK member.   | ext scree | en, press Ne |
| Select the key ep 3 : Generate new RSA key Key length Alias Notes: This function creates a new This key must then be uploa Key lengths greater than 10 hardware on the mainframe                         | length equ<br>1024<br>vsek                                                                                         | A I to 1024                                                                                                    | PRVK member.   | ext scree | en, press Ne |
| Select the key  Ep 3 : Generate new RSA key  Key length  Alias  Notes:  This function creates a new This key must then be uploa Key lengths greater than 10 hardware on the mainframe                    | length equ<br>1024<br>vsek                                                                                         | A I to 1024                                                                                                    | PRVK member.   | ext scree | en, press Ne |
| Select the key<br>ep 3 : Generate new RSA key<br>Key length<br>Alias<br>Notes:<br>This function creates a new<br>This key must then be uploa<br>Key lengths greater than 10<br>hardware on the mainframe | length equ<br>1024<br>vsek<br>vlocal RSA key ir<br>ided to VSE and<br>24 require crypt<br>e for using such i       | al to 1024                                                                                                    | PRVK member.   | ext scree | en, press Ne |

| itep 4 : Generate Diffie-He                                                                                                    | Ilman Parameters                                                                                                    |                                                                                                    |                      |           |
|----------------------------------------------------------------------------------------------------|----------------------------------------------------------------------------------------------------|----------------------------------------------------------------------------------------------------|----------------------|-----------|
| Key length 1024                                                                                                    | -                                                                                                    |                                                                                                    |                      |           |
| This for stine sectors                                                                                                    | Diffie 11-11                                                                                                    | X                                                                                                    |                      |           |
| I his function creates r                                                                                                    | iew Diffie-Hellman (DH) (<br>H parameters to your .pe                                                                                                    | oarameters. You<br>om file when up!                                                                                                    | i Will De<br>loading |           |
| it to your VSE system.                                                                                                    | OpenSSL on VSE is then                                                                                                    | able to use the                                                                                                    | DHE-based            |           |
| SSL cipher suites (DHE                                                                                                    | E-RSA).                                                                                                    |                                                                                                    |                      |           |
| Information: Your Jav                                                                                                    | a version is 1.8.0_66                                                                                                    |                                                                                                    |                      |           |
| Up to Java7 the max                                                                                                    | imum key length for DH                                                                                                    | parameter gene                                                                                                    | eration is           |           |
| 1024 bits. Java8 can                                                                                                    | also create 2048-bit pa                                                                                                    | rameters. You r                                                                                                    | nay also             |           |
| use openssi on your                                                                                                    | PC to create 2048 bit pa                                                                                                    | irms.                                                                                                    |                      |           |
| Example: openssi                                                                                                    | doparam -out doparam.                                                                                                    | pem 2048                                                                                                    |                      |           |
| You can then import                                                                                                    | these parms via the clip                                                                                                    | board.                                                                                                    |                      |           |
| New 1024 bit Key gen                                                                                                    | erated, elapsed time : 0                                                                                                    | second(s).                                                                                                    |                      |           |
| V New T024-bit Key gen                                                                                                    |                                                                                                    |                                                                                                    |                      |           |
| New TO24-Dit Ney gen                                                                                                    | Close                                                                                                    | << Back                                                                                                    | Next >>              | Help      |
| Prace Nos                                                                                                    | Close                                                                                                    | << Back                                                                                                    | Next >>              | Help      |
| Press Nez                                                                                                    | Close                                                                                                    | << Back                                                                                                    | Next >>              | Help      |
| Press Nez                                                                                                    | Close<br>at>> on the nex                                                                                                    | < Back                                                                                                    | Next >>              | Help      |
| Press Ne>                                                                                                    | Close<br>at>> on the nex                                                                                                    | < Back                                                                                                    | Next >>              | Help      |
| Press Nez<br>Step 5 : Generate new EC k<br>Curve Name                                                                                               | Close<br>at>> on the nex<br>ey<br>secp256                                                                                                    | < Back<br>st screen:                                                                                                    | Next >>              | Help      |
| Press Ne><br>Step 5 : Generate new EC k<br>Curve Name<br>Alias                                                                                      | Close<br>at>> on the nex<br>ey<br>secp256<br>ecKey                                                                                                    | << Back<br>Kt screen:<br>r1                                                                                                    | Next >>              | Help      |
| Press Ne><br>itep 5 : Generate new EC k<br>Curve Name<br>Alias<br>Notes:                                                                            | Close<br>at>> on the nex<br>ey<br>secp256<br>ecKey                                                                                                    | < Back                                                                                                    | Next >>              | Help      |
| Press Ne><br>Step 5 : Generate new EC k<br>Curve Name<br>Alias<br>Notes:<br>This function creates                                                   | Close<br>at>> on the nex<br>ey<br>secp256<br>ecKey                                                                                                    | << Back<br>At screen:<br>r1                                                                                                    | Next >>              | Help      |
| Press Ne><br>itep 5 : Generate new EC k<br>Curve Name<br>Alias<br>Notes:<br>This function creates<br>You must upload it to                          | Close<br>at>> on the nex<br>ey<br>secp256<br>ecKey<br>a new local Elliptic Curr<br>o VSE as lib member ECC                                                                                                    | << Back<br>Kt screen:<br>r1<br>we key in Keyma<br>WHKEY.PEM for u                                                                                                    | Next >>              | Help<br>X |
| Press Ne><br>tep 5 : Generate new EC k<br>Curve Name<br>Alias<br>Notes:<br>This function creates<br>You must upload it to<br>Together with DH par   | Close<br>at>> on the nex<br>ey<br>secp256<br>ecKey<br>a new local Elliptic Curr<br>o VSE as lib member ECC<br>rameters, this enables th                                                                                                    | << Back<br>Kt screen:<br>r1<br>we key in Keyma<br>bHKEY.PEM for u<br>he ECDHE-RSA (                                                                                                    | Next >>              | Help      |
| Press Nex<br>tep 5 : Generate new EC k<br>Curve Name<br>Alias<br>Notes:<br>This function creates<br>You must upload it to<br>Together with DH par   | Close<br>at >> on the nex<br>ey<br>secp256<br>ecKey<br>a new local Elliptic Curr<br>o VSE as lib member ECC<br>rameters, this enables the                                                                                                    | << Back<br>At screen:<br>r1<br>ve key in Keyma<br>DHKEY.PEM for u<br>he ECDHE-RSA of                                                                                                    | Next >>              | Help<br>X |
| Press Ne>                                                                                                    | Close<br>at >> on the nex<br>ey<br>secp256<br>ecKey<br>a new local Elliptic Curr<br>o VSE as lib member ECC<br>rameters, this enables the                                                                                                    | << Back<br>Kt screen:<br>r1<br>we key in Keyma<br>HKEY.PEM for u<br>he ECDHE-RSA of                                                                                                    | Next >>              | Help<br>X |
| Press Ne><br>itep 5 : Generate new EC ko<br>Curve Name<br>Alias<br>Notes:<br>This function creates<br>You must upload it to<br>Together with DH par | Close<br>at>> on the nex<br>ey<br>secp256<br>ecKey<br>s a new local Elliptic Cur<br>o VSE as lib member ECC<br>rameters, this enables the                                                                                                    | << Back                                                                                                    | Next >>              | Help<br>X |
| Press Ne>                                                                                                    | Close<br>at>> on the nex<br>ey<br>secp256<br>ecKey<br>s a new local Elliptic Curr<br>o VSE as lib member ECC<br>rameters, this enables th                                                                                                    | << Back<br>At screen:<br>r1<br>ve key in Keyma<br>DHKEY.PEM for u<br>he ECDHE-RSA (                                                                                                    | Next >>              | Help<br>X |
| Press Ne>                                                                                                    | Close<br>at>> on the nex<br>ey<br>secp256<br>ecKey<br>as a new local Elliptic Curr<br>o VSE as lib member ECC<br>rameters, this enables the                                                                                                    | << Back<br>Kt screen:<br>r1<br>we key in Keyma<br>HKEY.PEM for u<br>he ECDHE-RSA of                                                                                                    | Next >>              | Help<br>X |
| Press Ne><br>itep 5 : Generate new EC ko<br>Curve Name<br>Alias<br>Notes:<br>This function creates<br>You must upload it to<br>Together with DH par | Close<br>at>> on the nex<br>ey<br>secp256<br>ecKey<br>as a new local Elliptic Curr<br>o VSE as lib member ECE<br>rameters, this enables the                                                                                                    | << Back<br>Kt screen:<br>r1<br>we key in Keyma<br>HKEY.PEM for under the ECDHE-RSA of the Screen of the Screen of the Scre | Next >>              | Help<br>X |
| Press Ne><br>Step 5 : Generate new EC k<br>Curve Name<br>Alias<br>Notes:<br>This function creates<br>You must upload it to<br>Together with DH pa   | Close<br>at>> on the nex<br>ey<br>secp256<br>ecKey<br>s a new local Elliptic Curr<br>o VSE as lib member ECC<br>rameters, this enables th                                                                                                    | << Back<br>At screen:<br>r1<br>ve key in Keyma<br>DHKEY.PEM for u<br>he ECDHE-RSA (                                                                                                    | Next >>              | Help<br>X |
| Press Ne>                                                                                                    | Close<br>at>> on the nex<br>ey<br>secp256<br>ecKey<br>a new local Elliptic Curr<br>o VSE as lib member ECC<br>rameters, this enables the                                                                                                    | << Back<br>Kt screen:<br>r1<br>we key in Keyma<br>bHKEY.PEM for u<br>he ECDHE-RSA of                                                                                                    | Next >>              | Help<br>X |
| Press Ne><br>itep 5 : Generate new EC k<br>Curve Name<br>Alias<br>Notes:<br>This function creates<br>You must upload it to<br>Together with DH par  | Close<br>at>> on the nex<br>ey<br>secp256<br>ecKey<br>as a new local Elliptic Curr<br>o VSE as lib member ECC<br>rameters, this enables the                                                                                                    | << Back                                                                                                    | Next >>              | Help<br>X |
| Press Ne><br>Step 5 : Generate new EC k<br>Curve Name<br>Alias<br>Notes:<br>This function creates<br>You must upload it to<br>Together with DH par  | Close<br>at >> on the nex<br>ey<br>secp256<br>ecKey<br>a new local Elliptic Curr<br>o VSE as lib member ECC<br>rameters, this enables the<br>ameters of the second second se | << Back<br>At screen:<br>r1<br>ve key in Keyma<br>DHKEY.PEM for u<br>he ECDHE-RSA of<br>time : 5 second                                                                                                    | Next >>              | Help<br>X |
| Press Ne>                                                                                                    | Close<br>at >> on the nex<br>ey<br>secp256<br>ecKey<br>s a new local Elliptic Curr<br>o VSE as lib member ECC<br>rameters, this enables the<br>amount of the second second s | << Back<br>Kt screen:<br>r1<br>ve key in Keyma<br>bHKEY.PEM for u<br>he ECDHE-RSA of<br>time : 5 second:                                                                                                    | Next >>              | Help<br>X |

(15) On next three screens enter the MQ user name into the field Common name and fill other fields (as shown on the below sample).

*Important*: when the certificate is generating for the Client authentication in accessing MQ Server, the Common name must match the name of the

configured MQ user (for example, UsrGrm); for another authentication types the Common name may be any.

| Common name<br>Organizational Unit<br>Organization<br>City/Location<br>State/Province<br>Country                                                                            | UsrGrm<br>IBM Germany<br>IBM<br>Boeblingen                                                                                                    |                                 |         |      |
|----------------------------------------------------------------------------------------------------|----------------------------------------------------------------------------------------------------|---------------------------------|---------|------|
| Common name<br>Organizational Unit<br>Organization<br>City/Location<br>State/Province<br>Country                                                                            | UsrGrm<br>IBM Germany<br>IBM<br>Boeblingen                                                                                                    |                                 |         |      |
| Organizational Unit<br>Organization<br>City/Location<br>State/Province<br>Country                                                                                           | IBM Germany<br>IBM<br>Boeblingen                                                                                                    |                                 |         |      |
| Organization<br>City/Location<br>State/Province<br>Country                                                                                                    | IBM<br>Boeblingen                                                                                                    |                                 |         |      |
| City/Location<br>State/Province<br>Country                                                                                                    | Boeblingen                                                                                                    |                                 |         |      |
| State/Province<br>Country                                                                                                    | Padan Wuarttamh                                                                                                    |                                 |         |      |
| Country                                                                                                    | Dauen-wuenternic                                                                                                    | erg                             |         |      |
|                                                                                                    | DE                                                                                                    | Germany (DE)                    | -       |      |
| e-mail                                                                                                    | zvse@de.ibm.com                                                                                                    | 1                               |         |      |
| Expires                                                                                                    | 2019-11-19                                                                                                    | 1 year 💌                        |         |      |
| Key length                                                                                                    | 1024                                                                                                    |                                 |         | -    |
| Signature Algorithm                                                                                                    | ● SHA-256 ○ S                                                                                                    | iHA-1                           |         |      |
| Alias                                                                                                    | rootCert                                                                                                    |                                 |         |      |
|                                                                                                    | Close                                                                                                    | << Back                         | Next >> | Help |
|                                                                                                    |                                                                                                    |                                 |         |      |
|                                                                                                    |                                                                                                    |                                 |         |      |
| tep 7 : Personal informatio                                                                                                    | n for server certifica                                                                                                    | te                              |         |      |
| tep 7 : Personal informatio<br>Common name                                                                                                    | n for server certificat                                                                                                    | te                              |         |      |
| ep 7 : Personal informatio<br>Common name<br>Organizational Unit                                                                                                    | n for server certificat<br>UsrGrm<br>Development                                                                                                    | te                              |         |      |
| <mark>tep 7 : Personal informatio</mark><br>Common name<br>Organizational Unit<br>Organization                                                                              | n for server certifical<br>UsrGrm<br>Development<br>IBM                                                                                                    | te                              |         |      |
| tep 7 : Personal informatio<br>Common name<br>Organizational Unit<br>Organization<br>City/Location                                                                          | n for server certifical<br>UsrGrm<br>Development<br>IBM<br>Boeblingen                                                                                             | te                              |         |      |
| tep 7 : Personal informatio<br>Common name<br>Organizational Unit<br>Organization<br>City/Location<br>State/Province                                                        | n for server certifical<br>UsrGrm<br>Development<br>IBM<br>Boeblingen<br>Baden-Wuerttemb                                                                          | erg                             |         |      |
| tep 7 : Personal informatio<br>Common name<br>Organizational Unit<br>Organization<br>City/Location<br>State/Province<br>Country                                             | n for server certifical<br>UsrGrm<br>Development<br>IBM<br>Boeblingen<br>Baden-Wuerttemb<br>DE                                                                    | erg<br>Germany (DE)             |         |      |
| tep 7 : Personal informatio<br>Common name<br>Organizational Unit<br>Organization<br>City/Location<br>State/Province<br>Country<br>e-mail                                   | n for server certifical<br>UsrGrm<br>Development<br>IBM<br>Boeblingen<br>Baden-Wuerttemb<br>DE                                                                    | te<br>erg<br>Germany (DE)       |         |      |
| tep 7 : Personal informatio<br>Common name<br>Organizational Unit<br>Organization<br>City/Location<br>State/Province<br>Country<br>e-mail<br>Expires                        | n for server certifical<br>UsrGrm<br>Development<br>IBM<br>Boeblingen<br>Baden-Wuerttemb<br>DE<br>zvse@de.ibm.com<br>2019-11-19                                   | erg<br>Germany (DE)             |         |      |
| tep 7 : Personal informatio<br>Common name<br>Organizational Unit<br>Organization<br>City/Location<br>State/Province<br>Country<br>e-mail<br>Expires<br>Alias               | n for server certifical<br>UsrGrm<br>Development<br>IBM<br>Boeblingen<br>Baden-Wuerttemb<br>DE<br>zvse@de.ibm.com<br>2019-11-19                                   | erg<br>Germany (DE)<br>1 year 💌 |         |      |
| tep 7 : Personal informatio<br>Common name<br>Organizational Unit<br>Organization<br>City/Location<br>State/Province<br>Country<br>e-mail<br>Expires<br>Alias<br>Key length | n for server certifical<br>UsrGrm<br>Development<br>IBM<br>Boeblingen<br>Baden-Wuerttemb<br>DE<br>zvse@de.ibm.com<br>2019-11-19<br>userCert<br>Taken from local F | erg<br>Germany (DE)<br>1 year 💌 |         |      |

| Step 8 : Personal informa                                                                                                    |                                                                                                    |                                                                                                    |                                                            |           |
|----------------------------------------------------------------------------------------------------|----------------------------------------------------------------------------------------------------|----------------------------------------------------------------------------------------------------|------------------------------------------------------------|-----------|
| Common name                                                                                                    | UsrGrm                                                                                                    |                                                                                                    |                                                            |           |
| Organizational Unit                                                                                                    | Development                                                                                                    |                                                                                                    |                                                            |           |
| Organization                                                                                                    | IBM                                                                                                    |                                                                                                    |                                                            |           |
| City/Location                                                                                                    | Boeblingen                                                                                                    |                                                                                                    |                                                            |           |
| State/Province                                                                                                    | Baden-Wuerttemb                                                                                                    | erg                                                                                                    |                                                            |           |
| Country                                                                                                    | DE                                                                                                    | Germany (DE)                                                                                                    | -                                                          |           |
| e-mail                                                                                                    | zvse@de.ibm.com                                                                                                    |                                                                                                    |                                                            |           |
| Expires                                                                                                    | 2019-11-19                                                                                                    | year 🔻                                                                                                    |                                                            |           |
| Alias                                                                                                    | userCert                                                                                                    |                                                                                                    |                                                            |           |
| Map to VSE User                                                                                                    | UsrGrm                                                                                                    | (Optional)                                                                                                    |                                                            |           |
| Key length                                                                                                    | 1024 💌                                                                                                    |                                                                                                    |                                                            |           |
|                                                                                                    | eated successfully.                                                                                                    |                                                                                                    |                                                            |           |
| -                                                                                                    | eated successfully.                                                                                                    |                                                                                                    |                                                            |           |
|                                                                                                    | Close                                                                                                    | << Back                                                                                                    | Next >>                                                    | Help      |
| Press Fir                                                                                                    | Close                                                                                                    | << Back                                                                                                    | Next >>                                                    | Help      |
| Press Fir<br>Step 9: Finish Wizard dial                                                                                              | Close                                                                                                    | <- Back                                                                                                    | Next >>                                                    | Help      |
| Press Fir<br>Step 9 : Finish Wizard dial<br>Summary: Following ac                                                                    | Close<br>Close<br>Close<br>Close<br>Close<br>Close<br>Close<br>Close<br>Close<br>Close<br>Close<br>Close<br>Close<br>Close<br>Close<br>Close<br>Close<br>Close<br>Close<br>Close                                                                                                    | << Back<br>at screen:                                                                                                    | Next >>                                                    | Help      |
| Deress Fir<br>Step 9 : Finish Wizard dial<br>Summary: Following ac                                                                   | Close<br>Close<br>Close | << Back<br>St screen:<br>SE as MQ1024.F<br>E as MQ1024.R                                                                                                    | Next >><br>PRVK<br>00T                                     | Help      |
| Summary: Following ac                                                                                                    | Close<br>Close<br>Cl                                                                                                    | << Back<br>St screen:<br>SE as MQ1024.P<br>E as MQ1024.R<br>SE as MQ1024.C                                                                                                    | Next >><br>PRVK<br>OOT<br>CERT                             | Help<br>× |
| Summary: Following ac                                                                                                    | Close<br>Close<br>Cl                                                                                                    | << Back<br>SE as MQ1024.P<br>E as MQ1024.R<br>SE as MQ1024.C<br>SE as MQ1024.C<br>JKS, .PFX and J                                                                                                    | Next >><br>PRVK<br>00T<br>CERT<br>PEM                      | Help      |
| ) Press Fir<br>Step 9 : Finish Wizard dial<br>Summary: Following ac<br>C<br>C<br>C<br>C<br>C<br>C<br>C<br>C<br>C<br>C<br>C<br>C<br>C | Close<br>Close<br>Cl                                                                                                    | << Back<br>(t screen:<br>SE as MQ1024.F<br>E as MQ1024.R<br>SE as MQ1024.C<br>JKS, .PFX and .I<br>24.PEM in CRYF                                                                                                    | Next >><br>PRVK<br>OOT<br>CERT<br>PEM<br>PTO.KEYRING       | Help      |
| Press Fir<br>Step 9 : Finish Wizard dial<br>Summary: Following ac<br>C<br>C<br>C<br>C<br>C<br>C<br>C<br>C<br>C<br>C<br>C<br>C<br>C   | Close<br>Close<br>Cl                                                                                                    | << Back<br>(t screen:<br>E as MQ1024.P<br>E as MQ1024.R<br>SE as MQ1024.C<br>JKS, .PFX and .I<br>24.PEM in CRYP<br>EY.PEM in CRYP                                                                                                    | Next >> PRVK OOT CERT PEM PTO.KEYRING PTO.KEYRING          | Help<br>× |
| Press Fir<br>Step 9 : Finish Wizard dial<br>Summary: Following ac<br>C<br>C<br>C<br>C<br>C<br>C<br>C<br>C<br>C<br>C<br>C<br>C<br>C   | Close<br>Close<br>Cl                                                                                                    | << Back<br>(t screen:<br>E as MQ1024.P<br>E as MQ1024.R<br>E as MQ1024.C<br>JKS, .PFX and .J<br>24.PEM in CRYP<br>EY.PEM in CRYP<br>E as USRGRM C                                                                                                    | Next >> PRVK OOT EERT PEM PTO.KEYRING CERT member          | Help      |
| Press Fir<br>Step 9 : Finish Wizard dial<br>Summary: Following ac<br>C<br>C<br>C<br>C<br>C<br>C<br>C<br>C<br>C<br>C<br>C<br>C<br>C   | Close<br>Close<br>Cl                                                                                                    | << Back<br>(t screen:<br>SE as MQ1024.P<br>(E as MQ1024.R<br>(SE as MQ1024.C<br>(SE as MQ1024.C)<br>(SE as MQ1024.C<br>(SE as MQ1024.C)<br>(SE as MQ1024.C)<br>(SE as M | Next >> PRVK OOT CERT PEM PTO.KEYRING CERT membe           | Help      |
| Press Fir<br>Step 9 : Finish Wizard dial<br>Summary: Following ac<br>C<br>C<br>C<br>C<br>C<br>C<br>C<br>C<br>C<br>C<br>C<br>C<br>C   | Close<br>Close<br>Cl                                                                                                    | << Back<br>(t SCreen:<br>SE as MQ1024.P<br>E as MQ1024.R<br>SE as MQ1024.C<br>JKS, .PFX and .I<br>24.PEM in CRYP<br>EY.PEM in CRYP<br>EY.PEM in CRYP<br>E as USRGRM.C<br>ate mapping via                                                                                                    | Next >> PRVK OOT ERT PEM PTO.KEYRING CERT member BSSDCERT  | Help      |
| Press Fir<br>Step 9 : Finish Wizard dial<br>Summary: Following ac<br>C<br>C<br>C<br>C<br>C<br>C<br>C<br>C<br>C<br>C<br>C<br>C<br>C   | Close<br>Close<br>Cl                                                                                                    | << Back<br>(t screen:<br>SE as MQ1024.P<br>(E as MQ1024.R)<br>(SE as MQ1024.C)<br>(JKS, .PFX and .)<br>(24.PEM in CRYP)<br>(24.PEM in CRYP)<br>(24.PE          | Next >> PRVK OOT CERT PEM PTO.KEYRING CERT member BSSDCERT | Help      |
| Press Fir<br>Step 9 : Finish Wizard dial<br>Summary: Following ac<br>C<br>C<br>C<br>C<br>C<br>C<br>C<br>C<br>C<br>C<br>C<br>C<br>C   | Close<br>Close<br>Cl                                                                                                    | << Back<br>St SCREEN:<br>SE as MQ1024.P<br>E as MQ1024.R<br>SE as MQ1024.C<br>JKS, .PFX and .I<br>24.PEM in CRYP<br>EY.PEM in CRYP<br>E as USRGRM.C<br>ate mapping via                                                                                                    | Next >> PRVK OOT EERT PEM PTO.KEYRING CERT membel BSSDCERT | Help      |
| Press Fir<br>Step 9 : Finish Wizard dial<br>Summary: Following ad<br>C<br>C<br>C<br>C<br>C<br>C<br>C<br>C<br>C<br>C<br>C<br>C<br>C   | Close<br>Close<br>Cl                                                                                                    | << Back<br>St SCTEEN:<br>SE as MQ1024.P<br>E as MQ1024.R<br>SE as MQ1024.C<br>JKS, .PFX and .I<br>24.PEM in CRYP<br>EY.PEM in CRYP<br>EY.PEM in CRYP<br>E as USRGRM.C<br>ate mapping via                                                                                                    | Next >> PRVK OOT ERT PEM PTO.KEYRING CERT membel BSSDCERT  | Help      |

You get an indication how above actions performed. In normal case you see:

| Step 10 : Exit Wizard dialog                                      | × |  |  |  |  |
|-------------------------------------------------------------------|---|--|--|--|--|
| Summary: Following actions will be performed:                     |   |  |  |  |  |
| Catalog private key on VSE as MQ1024.PRVK                         |   |  |  |  |  |
| Catalog ROOT cert on VSE as MQ1024.ROOT                           |   |  |  |  |  |
| Catalog server cert on VSE as MQ1024.CERT                         |   |  |  |  |  |
| Save local files: MQ1024.JKS, .PFX and .PEM                       |   |  |  |  |  |
| Upload PEM file as MQ1024.PEM in CRYPTO.KEYRING                   |   |  |  |  |  |
| Upload EC Key as ECDHKEY.PEM in CRYPTO.KEYRING                    |   |  |  |  |  |
| Catalog client cert on VSE as USRGRM.CCERT member                 |   |  |  |  |  |
| Update the client certificate mapping via BSSDCERT                |   |  |  |  |  |
| VSE Host: VSEG19 (172.21.144.79)                                  |   |  |  |  |  |
| Keyring Library: CRYPTO.KEYRING                                   |   |  |  |  |  |
| Click on the marked buttons to view output and contained folders. |   |  |  |  |  |
| Close << Back Next >> Help                                        |   |  |  |  |  |

- (17) Verify that:
  - The local folder C:\Certificates\Keyman(VSE)\KEY\_vseg19 contains keyring files:
    - o MQ1024.JKS
    - MQ1024.PEM
    - o MQ1024.PFX

(MQ1024 is certificate name entered on action (10));

- The z/VSE keyring library CRYPTO.KEYRING contains the following members:
  - USRGRM CCERT
  - o MQ1024 CERT
  - BSSDCUID MAPPING
  - ECDHKEY PEM
  - MQ1024 PEM
  - o MQ1024 PRVK
  - o MQ1024 ROOT

#### 8.4. Enabling SSL on z/VSE

To enable SSL for connection of z/VSE to IBM MQ Server, you should produce the REST engine option phase IESRESTO:

(1) Copy the skeleton SKRESTOP from the ICCF library 59 into the private library 10;

(2) Set z/VSE certificate name within the part SSL specific settings of the skeleton, for example:

```
* Keyname for SSL
*
SSLKEYNM DC CL8'MQ1024'
```

Note. If you are enabling SSL for accessing MQ Server with Client certificate authentication, then:

- The specified certificate (it is MQ1024 in the above example) must be generated for a user configured to MQ Server (see <u>Generation of z/VSE</u> <u>certificates</u>);
- This setting guarantees that each HTTPS request to MQ Server will be provided with the specified certificate.
- (3) Keep default values for all other options of the phase.
- (4) Submit the SKRESTOP skeleton to z/VSE.
- (5) Verify that job return code is zero (okay).
- (6) Activate the produced phase by setting its new copy (by means of the CICS transaction CEMT SET PROG (IESRESTO) NEWCOPY).

## 9. Appendix D: Obtaining the programming samples

You can download the programming samples archive from the FTP server: <u>ftp://public.dhe.ibm.com/eserver/zseries/zos/vse/download/xmps/MQ\_via\_REST.zip</u>.

The samples contain JCL and JECL statements to compile, link-edit and catalog the programs in the PRD2.CONFIG sub-library. When a sample has been cataloged, you need to define it to the CICS and set its new copy. Also, you should define a CICS transaction for a sample running.